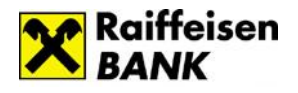

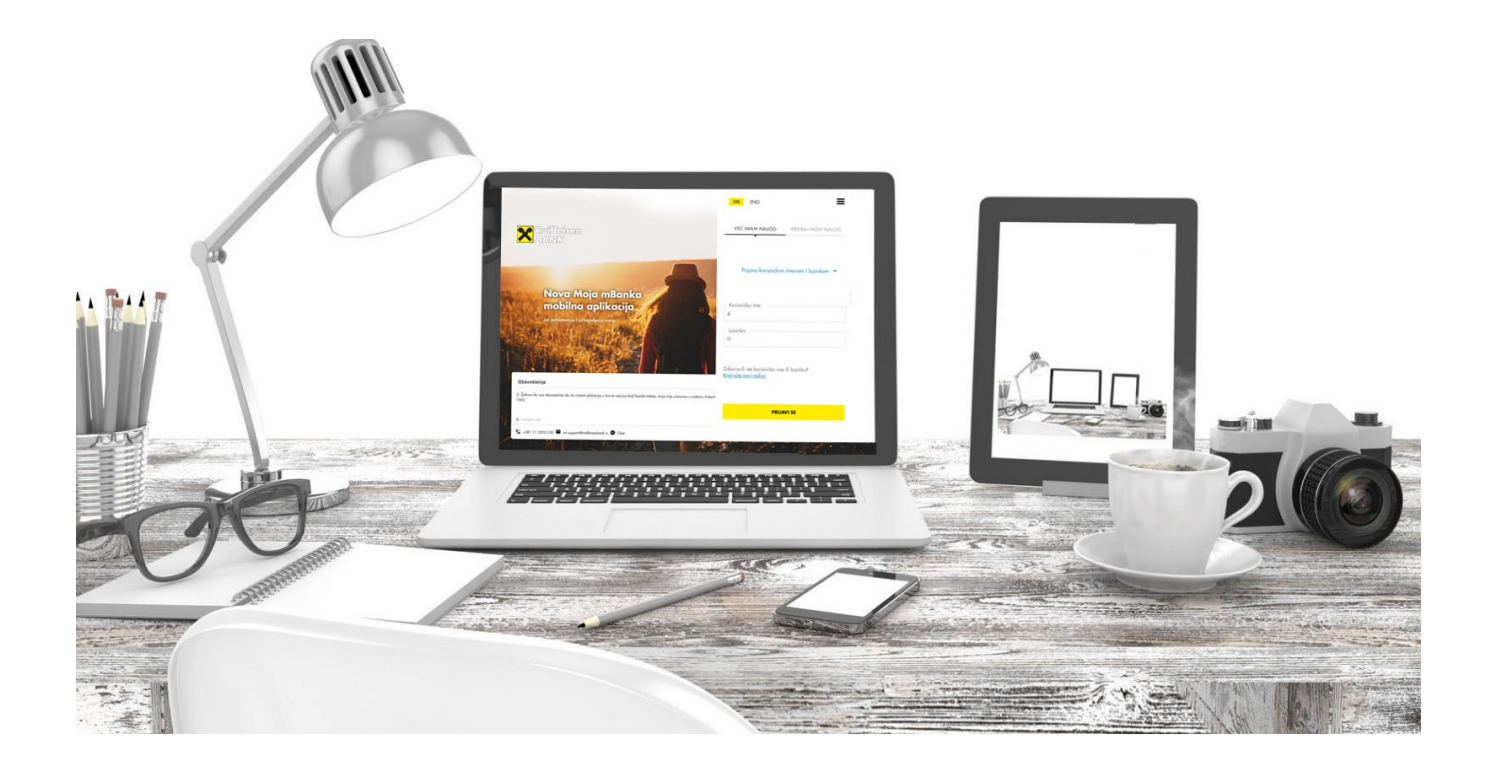

# Korisničko uputstvo i bezbednosna pravila za korišćenje digitalnog bankarstva

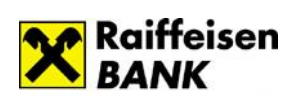

Sadržaj:

| <u>Elektronsko bankarstvo – RaiffeisenOnLine</u>         |
|----------------------------------------------------------|
| Tehnički preduslovi za korišćenje RaiffeisenOnLine-a 4 - |
| Pristup aplikaciji RaiffeisenOnLine 4 -                  |
| Kreiranje korisničkog naloga 5 -                         |
| Prijava na aplikaciju 6 -                                |
| Zaboravljeno korisničko ime ili lozinka 6 -              |
| Dostupne usluge - RaiffeisenOnLine                       |
| Početna stranica 6 -                                     |
| <u>Računi 7 -</u>                                        |
| <u>Plaćanja 8 -</u>                                      |
| <u>Menjačnica</u> 12 -                                   |
| <u>Kartice 13 -</u>                                      |
| <u>Krediti 14 -</u>                                      |
| Moje finansije 15 -                                      |
| <u>Fondovi 16 -</u>                                      |
| <u>HOV– Hartije Od Vrednosti 18 -</u>                    |
| Dodatne opcije                                           |

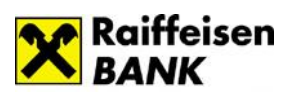

| <u>Telefonsko bankarstvo</u> -                          | 42 | 2 - |  |
|---------------------------------------------------------|----|-----|--|
| <u>SMS bankarstvo</u>                                   | 43 | 3 - |  |
| Bezbednosna pravila za korišćenje digitalnog bankarstva | 44 | 4 - |  |

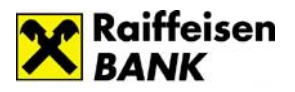

## Elektronsko bankarstvo – RaiffeisenOnLine

## Tehnički preduslovi za korišćenje RaiffeisenOnLine aplikacije

Obezbeđena je mogućnost pristupa sa različitih internet pretraživača i operativnih sistema. Nije bitno sa kog tipa računara ili uređaja (sa nekim od danas zastupljenih operativnih sistema) pristupate aplikaciji, a od internet pretraživača podržane su poslednje dve aktuelne verzije sledećih pretraživača: Internet Explorer, Microsoft Edge, Firefox, Chrome, Safari, Opera, Opera Mini. Za nesmetan rad aplikacije potrebno je da isključite pop-up bloker.

## Pristup aplikaciji RaiffeisenOnLine

Aplikaciji RaiffeisenOnLine pristupate putem adrese *https://rol.raiffeisenbank.rs/Retail* ili putem internet stranice Raiffeisen banke.

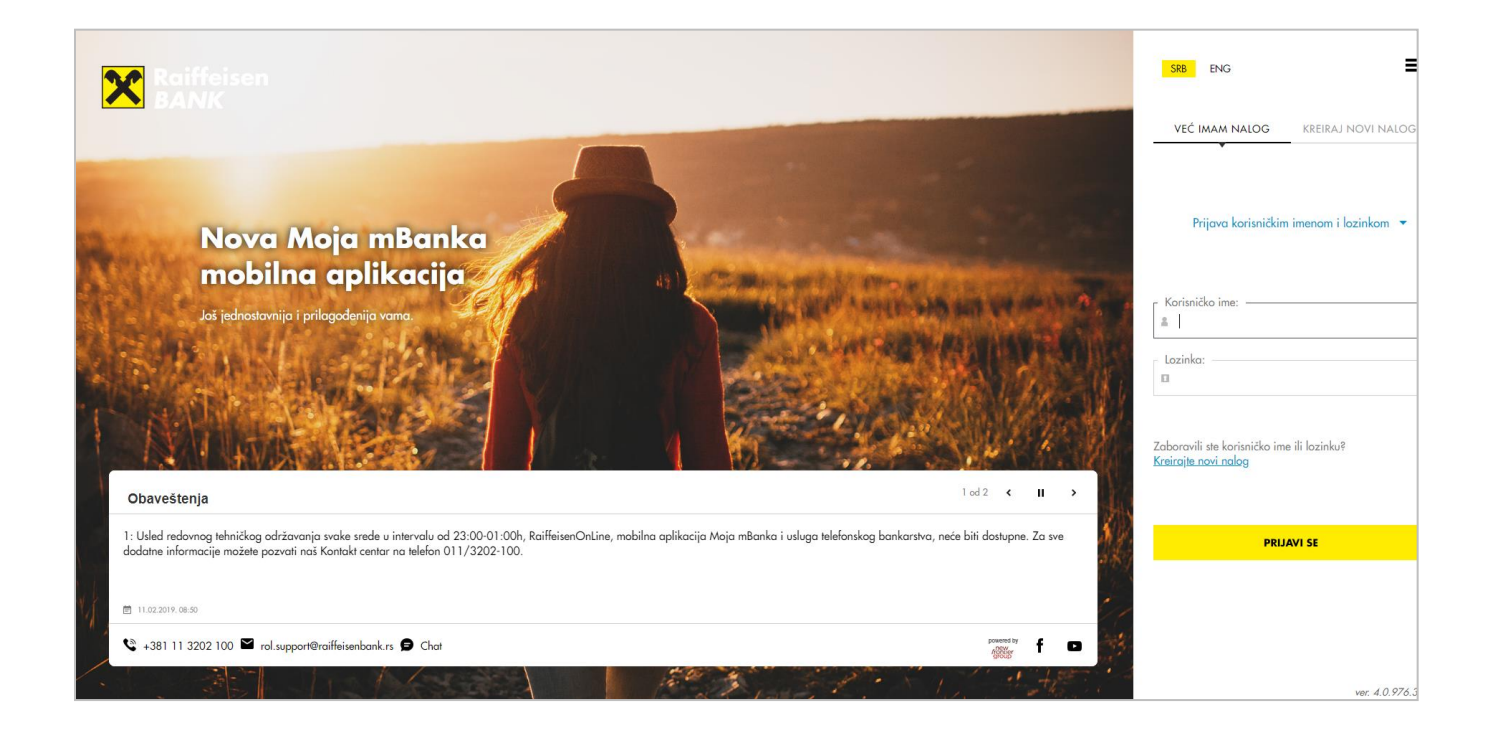

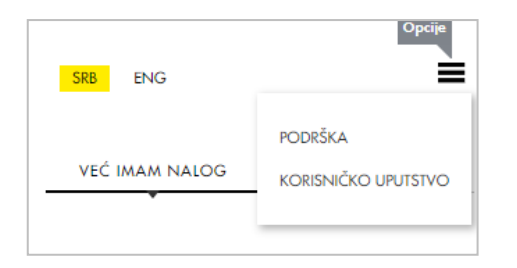

Na stranici za prijavu možete:

- izabrati jezik za korišćenje aplikacije (SRB/ENG)
- pristupiti stranici za podršku
- preuzeti korisničko uputstvo.

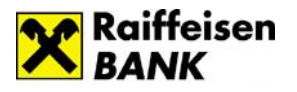

## Kreiranje korisničkog naloga

Ukoliko prvi put pristupate aplikaciji RaiffeisenOnLine potrebno je da izborom opcije <u>Kreiraj novi nalog</u> definišete korisničko ime i lozinku koje ćete ubuduće koristiti prilikom prijave na aplikaciju. Pre nego što pristupite kreiranju korisničkog naloga savetujemo da pogledate <u>Bezbednosna pravila za</u> upotrebu RaiffeisenOnLine aplikacije.

Aktivacija se vrši u nekoliko koraka:

#### 1. <u>Osnovni podaci</u>

Neophodni podaci u ovom koraku su broj računa (dinarskog ili deviznog), kartice ili kredita, broj mobilnog telefona koji ste prijavili u banci za digitalno bankarstvo i i-mejl adresa (opciono). Broj računa ili kredita unosite bez crtica (npr. 26500000000123456), dok broj platne kartice unosite bez razmaka (npr. 405400000000000).

#### 2. <u>Unos aktivacionog koda</u>

Za aktivaciju naloga neophodan je aktivacioni kod koji možete dobiti pozivom Kontakt centra ili dolaskom u filijalu.

#### 3. <u>Korisnički podaci</u>

Nakon unosa aktivacionog koda potrebno je da kreirate korisničko ime i lozinku, za pristup aplikaciji.

|                                                                                                    | VEĆ IMAM NALOG KREIRAJ NOVI NALOG                                                                                                    | SRB ENG                                                                                                    |
|----------------------------------------------------------------------------------------------------|----------------------------------------------------------------------------------------------------|----------------------------------------------------------------------------------------------------|
| VEĆ IMAM NALOG KREIRAJ NOVI NALOG                                                                                                    | 2. UNOS AKTIVACIONOG KODA<br>Da biste nastavili sa kreiranjem navog naloga<br>potrebno je da imate aktivacioni kod. Ukoliko imate<br>aktivacioni kod odbarite apriji Nastavi | VEĆ IMAM NALOG KREIRAJ NOVI NALOG<br>3. KORISNIČKI PODACI                                                                     |
| 1.OSNOVNI PODACI<br>Molimo, unesite Vaš broj računa, kartice ili kredita u<br>banci, broj mobilnog telefona i e-mail (opciono).<br>Broj računa/kartice/kredita |                                                                                                    | Odaberite Vaše korisničko ime i lozinku i ponovljenim<br>unosom potvrdite odabranu lozinku.<br>Korisničko ime<br>i<br>Lozinka |
| Broj mobilnog telefona<br>+3816 i<br>E-mail                                                                                                    | Kako do aktivacionog koda?<br>Novi kod možete da dobijete pozivom našeg<br>Kontakt centra (011 3202 100) ili dolaskom u<br>bilo koju ekspozituru. Validnost koda je 24h.     | Ponovite lozinku                                                                                                    |
| NASTAVI                                                                                                    | NASTAVI                                                                                                    | KREIRAJ NALOG                                                                                                    |

<u>Korisničko ime</u> je stvar lične odluke. Potrebno je da sadrži najmanje 4 a maksimum 20 karaktera, omogućen je unos specijalnih karaktera. Korisničko ime je jedinstveno. Ukoliko već postoji korisnik sa izabranim korisničkim imenom bićete automatski odbijeni od strane sistema (poželjno je da koristite specifična korisnička imena).

Lozinka može imati minimum 8 a maksimum 16 karaktera pri čemu mora sadržati minimum 2 broja, 1 veliko i 1 malo slovo. Nije dozvoljen uzastopan unos 4 ista karaktera (istog slova ili istog broja). Lozinku

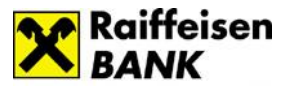

unosite dva puta tj. nakon unosa lozinke potrebno je potvrditi istu. Lozinka ne sme biti ista kao prethodne dve korišćene.

## Prijava na aplikaciju

Za prijavu na aplikaciju koristite opciju <u>Već imam nalog</u>, u okviru koje iz padajućeg menija birate način na koji ćete se prijaviti. Moguće opcije su:

- korisničko ime i lozinka (korisnički nalog)
- korisničko ime i jednokratna lozinka\*

### Zaboravljeno korisničko ime ili lozinka

Ukoliko ste zaboravili korisničko ime ili lozinku, ili blokirali nalog uzastopnim unosom pogrešne kombinacije korisničkog imena i lozinke, potrebno je da ponovo kreirate nalog, putem opcije <u>Kreiraj</u> <u>novi nalog.</u>

## <u>Dostupne usluge – RaiffeisenOnLine</u>

#### Početna stranica

Nakon prijave na aplikaciju, prikazuje Vam se početna stranica gde su obuhvaćene najčešće aktivnosti korisnika:

|                                                            |                       | 5                                                                                                    |            |                          |            |
|------------------------------------------------------------|-----------------------|----------------------------------------------------------------------------------------------------|------------|--------------------------|------------|
| DOBRO DOŠU                                                 |                       | <u> </u>                                                                                                    |            |                          | 8 2 (      |
| e la Burledonia                                            |                       |                                                                                                    |            |                          | 00         |
| · · · · · · · · · · · · · · · · · · ·                      |                       | 🔲 Transolicioni ročun stanovničiv                                                                                                    | • 🖉        |                          |            |
|                                                            |                       |                                                                                                    |            |                          |            |
|                                                            | 5                     | - And - And |            |                          |            |
| ~                                                          | 51                    | 81.557,74 RSD                                                                                                    |            |                          |            |
|                                                            | U                     | 😫 PLAČANUS                                                                                                    |            |                          |            |
|                                                            |                       | •••••                                                                                                    |            |                          |            |
| 🗸 📰 Poslednje Transakcije                                  |                       |                                                                                                    | 0          |                          |            |
| • (*) kuk                                                  |                       | -                                                                                                    | 2,00 Kito  |                          |            |
| ent v (F) (M/2010                                          |                       |                                                                                                    | 1,00 HSD   |                          |            |
| <ul> <li>marijanica probija</li> <li>21.01.2018</li> </ul> |                       | <u>د</u> ې                                                                                                    | +115,0 800 | <b>D</b>                 |            |
| E infante in 2011                                          |                       |                                                                                                    | 5.00 100   | Info<br>proba ya Tarmija |            |
| renjanica kapavira     co na zava                          |                       |                                                                                                    | 120,1480   |                          |            |
|                                                            | 9003                  | SHE TAVABANCIE                                                                                                    |            | SAINAJ VĀS               |            |
| 🛍 Bras pisterje                                            | (7)                   | C Menjadnica                                                                                                    |            | Poruke                   |            |
| Noj pirazi                                                 |                       | Kakularov                                                                                                    | Kasaa kas  | Hon O                    | Aching     |
| (6) geby                                                   | R                     | @ xx 7/                                                                                                    | 🔘 ел •     | (O) prote poulo          |            |
| 🕐 placerja kndita                                          | (0)                   |                                                                                                    |            | MEDLED PORUMA            | NOW POPUKA |
|                                                            | $\cup$                |                                                                                                    |            |                          |            |
| 10                                                         | EN INDIVIDO REMINIDON | end Manero Nazio                                                                                                    |            |                          |            |
| 0                                                          |                       |                                                                                                    |            |                          |            |

- 1. Meni
- 2. Zaglavlje
- 3. Pregled računa
- Pregled poslednjih transakcija po računu
- 5. Obaveštenja
- 6. Brzo plaćanja
- Kalkulator i kursna lista za menjačnicu
- 8. Poruke

<sup>&</sup>lt;sup>\*</sup>Jednokratnu lozinku kreirate sami u okviru aplikacije Moja mBanka, opcija Tokeni (detaljnije informacije možete pogledati u delu <u>Kreiranje jednokratne lozinke/mobilnog potpisa</u>).

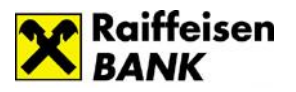

- 1. Meni Vam pruža mogućnost da na lak način pristupite željenim uslugama. Klikom na dugme 🔳 u okviru menija možete ga skloniti sa ekrana.
- 2. Zaglavlje Vam pruža informaciju u kojoj sekciji se nalazite i u njemu su Vam uvek dostupne dodatne opcije Inbox, Profil i Odjava.
- **3. Pregled računa** pruža Vam brz uvid u raspoloživo stanje. Izgled ovog dela stranice možete prilagoditi Vašim potrebama jednostavnim odabirom jedne od opcija koje su ponuđene u gornjem desnom uglu (III) (III) (IIII) (III
- **4. Pregled poslednjih transakcija po računu** prikazuje Vam poslednjih 5 transakcija po odabranom računu. Račun možete promeniti klikom na ikonicu 🕒 koja Vam prikazije listu svih računa.
- 5. Obaveštenja Vam prikazuju personalizovane ponude (prilagođene svakom pojedinačnom korisniku), sve do trenutka isteka aktuelne ponude. Klikom na <u>Saznaj više</u> u mogućnosti ste da dobijete detaljnije informacije o ponuđenom proizvodu ili usluzi. Ukoliko je u okviru ponude dostupan formular, u mogućnosti ste da direktno aplicirate za ponuđeni proizvod/uslugu.
- 6. Brzo plaćanje je sekcija u kojoj se nalaze Vaši primaoci plaćanja i pruža Vam mogućnost da plaćanje izvršite brzo, odmah sa početne strane ili da dodate novog primaoca plaćanja.
- 7. Kalkulator i kursna lista za menjačnicu omogućava Vam da proverite kurs i kalkulaciju za menjačku transakciju uradite lako i brzo.
- 8. Poruke su smanjeni prikaz prikaz Inboksa i omogućavaju Vam pristup slanju i pregledu poruka.

### Računi

Opcija <u>Računi</u> Vam nudi mogućnost pregleda stanja, transakcija i detalja Vaših računa. Računi su sortirani u padajućem nizu sa prikazanim informacijama o raspoloživom stanju. Kod računa sa više različith valuta biće prikazano stanje po svim valutama. Izborom određenog računa iz ovog niza automatski će se promeniti odnosno sinhronizovati podaci u delu <u>Lista transakcija po računu</u>. Radi lakšeg korišćenja, moguće je da promenite naziv računa klikom na ikonicu

| x  | Raiffeisen           | ≡ | RAČ   | un                              |            |                                         | ~                                |      | Ċ             |
|----|----------------------|---|-------|---------------------------------|------------|-----------------------------------------|----------------------------------|------|---------------|
|    | BANK                 |   |       |                                 |            |                                         |                                  |      |               |
| sk | SLAĐANA KRSTAJIĆ     |   | 3     | Ročuni                          |            |                                         |                                  |      |               |
| ٨  | Početna              |   | 8     | Transakcioni račun stanovništvo |            | 4500000001111111                        | Rospolaživo:<br>81.556,74 RSD    | DET/ | <u>ш</u> >    |
| 3  | Računi               |   | and a | A Vīsta devizni račun           | $\nearrow$ | 16500000001111111                       | S,44 EUR                         | DETA | u >           |
| Ê  | Plaćanja             | ~ |       |                                 |            |                                         | 0,60 AUD<br>0,00 CAD             |      |               |
| ç  | Menjačnica           |   | -     | A Vista devizni račun           |            | 6500000001111111                        | Rospoloživo:<br>19,08 EUR        | DETA | ш <b>&gt;</b> |
| ¢  | Kartice              |   |       |                                 |            |                                         | 0,07 USD<br>1,04 AUD<br>1,00 DKK |      |               |
| ٩  | Krediti              |   |       |                                 |            | <ul> <li>PRIKAŽI VIŠE RAČUNA</li> </ul> |                                  |      |               |
| 1  | Moje finansije       | ~ | Ι.    |                                 |            |                                         |                                  |      |               |
| ė  | Fondovi              | ÷ | Ľ     | Eusta transakcija po racunu     |            |                                         |                                  | ۲    | Ð             |
|    |                      |   |       | K) 21.12.2018                   |            |                                         |                                  | 1)   | JO RSD        |
| 5  | Hartije od vrednosti | Ť |       |                                 |            |                                         |                                  |      |               |

Dugme DETALJI otvara prozor sa detaljima računa gde su Vam dostupne informacije o samom računu, rezervisanim sredstvima, stanju računa, čekovima i dr.

Rezervisana sredstva se javljaju prilikom korišćenja platnih kartica i dinarskih plaćanja.

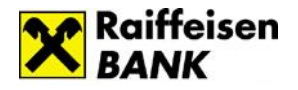

| Naziv                                | Broj računa<br>2650000000111111                              |
|--------------------------------------|--------------------------------------------------------------|
| Vlasnik<br>SLADANA (DRAGAN) KRSTAJIĆ | Tip<br>Transakcioni depoziti stanovništva - tekući<br>računi |
| Raspoloživo stanje<br>81.556,74 RSD  | Rezervisana sredstva<br>14,88 RSD >                          |
| Stanje računa<br>81.571,62 RSD       |                                                              |
| Opcije                               |                                                              |
| Promeni ime računa                   |                                                              |
| Novo plaćanje                        |                                                              |
| Štampai stanje računa                |                                                              |

Šta je sve trenutno na rezervaciji, možete proveriti jednostavno, klikom na strelicu pored iznosa rezervisanih sredstava. Ukoliko se nalazite u pregledu Detalja deviznog računa koji ima više valuta, <u>pregled stanja po</u> <u>valutama</u> možete menjati odabirom željene valute klikom

na strelicu koja se nalazi pored oznake valute \_\_\_\_\_, za koju želite proveriti stanje.

Dodatno su dostupne opcije:

- Promeni ime računa
- Novo plaćanje (dinarski račun)/Menjačnica (devizni račun)
- Štampa stanja računa.

## Plaćanja

U okviru opcije Plaćanja dostupni su Vam:

- Novo plaćanje
- Mobilni KEŠ
- Prenos
- Ino prilivi
- Primaoci plaćanja
- Pregled plaćanja.

#### <u>Novo plaćanje</u>

Odabirom opcije <u>Novo plaćanje</u>, prikazuje se nalog za plaćanje (uplatnica), kojim dajete nalog banci da na teret Vašeg izabranog dinarskog računa prenese sredstva u korist računa primaoca. Plaćanje možete vršiti u okviru unapred definisanog limita. Detaljnije informacije u vezi sa limitima za plaćanje možete pogledati u delu Korisničkog uputstva – <u>Dodatne opcije/Profil/Limiti.</u>

Fizičkim licima rezidentima omogućeno je:

- <u>Plaćanje putem predefinisanih naloga</u> plaćanje na unapred definisane račune primaoca (definišu se u nekoj od ekspozitura banke).
- <u>Slobodna plaćanja</u> potvrda naloga za plaćanje se vrši unosom koda koji dobijate na prijavljeni broj mobilnog telefona (SMS kod) ili koji sami generišete putem mobilne aplikacije Moja mBanka (token – kreiranje jednokratne lozinke, kreiranje mobilnog potpisa).

Fizičkim licima nerezidentima je omogućeno plaćanje troškova života putem predefinisanih naloga.

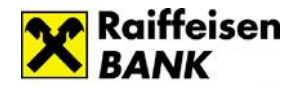

| laziv primaoca    | <b>i</b>                                                                                                    | Šifra plaćanja<br>289 - Transakcije po nalogu gradjano | · •            | i |
|-------------------|----------------------------------------------------------------------------------------------------|--------------------------------------------------------|----------------|---|
| ačun primaoca ——— | Preostali iznos Vašeg limita za plaćanje<br>oreko RaiffeisenOnLine aplikacije iznosi<br>0.00 RSD. Detalje u vezi promene limita | Svrha plaćanja                                         |                | i |
| nos               | za plaćanje možete pogledati u sekciji<br><sup>2</sup> odrška.                                                                  |                                                        |                |   |
| ,00               | $\bigcirc$                                                                                                    | Instant plaćanje i                                     | Dodatne opcije | i |

Sastavni delovi naloga su:

<u>Naziv primaoca</u> – unosite podatke o primaocu plaćanja ili ga birate iz liste primaoca plaćanja.

<u>Račun primaoca</u> – unosite broj računa pravnog ili fizičkog lica kome prenosite sredstva.

<u>Iznos</u> – unosite iznos plaćanja. Preostali iznos <u>limita za</u> <u>plaćanje</u> možete proveriti klikom na *Info polje* koje se nalazi pored polja za unos iznosa.

<u>Model</u> – kontrolni broj polja Poziv na broj, nije uvek obavezan podatak za unos. Ima vrednost 97 u slučaju plaćanja poreza, doprinosa, a može se koristiti i za druga plaćanja ukoliko institucija (primalac plaćanja) tako zahteva (Elektrodistribucija, kablovska, mobilni operateri i dr.).

<u>Poziv na broj</u> - sadrži numerički podatak koji bliže određuje plaćanje (šifru pod kojom se određeni korisnik vodi u instituciji kojoj plaća, broj kredita, broj računa kreditne visa kartice i sl.). U situaciji kada se ne unese poziv na broj, a kada institucija zahteva unos istog (Infostan, Elektrodistribucija, IKOM i dr.), uplata često ostane nerasknjiženja i dugovanje i dalje egzistira.

<u>Šifra plaćanja</u> - birate odgovarajuću šifru iz padajućeg menija.

<u>Svrha plaćanja</u> – unosite namenu odnosno osnov zbog kojeg ispostavljate nalog (opisno).

<u>Račun platioca</u> - birate u gornjem delu prozora u kome su prikazani računi i raspoloživo stanje po računima (korisnik ROL-a može izabrati jedan od svojih dinarskih računa ili računa po kojima je ovlašćen).

<u>Instant plaćanje</u> – omogućava Vam trenutnu realizaciju dinarskih platnih naloga, 24 sata dnevno, 7 dana u nedelji, uključujući i državne praznike. Dostupno je za naloge u iznosu do 300.000 dinara.

| Naziv platioca<br>Petar Petrović, Đorđa S | tanojevića 16, BEOGRAD - NOVI BEOGRAD |  |
|-------------------------------------------|---------------------------------------|--|
| Datum plaćanja<br>29.10.2019              | Bez rezervacije 🕒                     |  |
| Instant plaćanje 🔵                        | i Dodatne opcije 🥌                    |  |

<u>Dodatne opcije</u> – Vam pružaju mogućnost da promenite naziv platioca odnosno mogućnost da kreirate nalog sa datumom plaćanja u budućnosti bez rezervacije sredstava po računu. Ukoliko čekirate opciju "Bez rezervacije" stanje po računu će se smanjiti tek u trenutku realizacije datog naloga.

Nakon što popunite uplatnicu i kliknete na dugme NASTAVI, još jednom možete da proverite podatke sa naloga i da izaberete na koji način ćete da potvrdite plaćanje:

 SMS kod – nakon izbora ove opcije generiše se SMS kod koji Vam se dostavlja na prijavljeni broj mobilnog telefona u roku od nekoliko sekundi. Istovremeno na ROL-u se pojavljuje prozor sa poljem za unos SMS koda i periodom važenja koda.

Napomena:

- SMS kod ima vremenski ograničeno važenje.
- Novi SMS kod je moguće kreirati nakon isteka važenja starog koda.

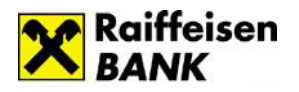

- 2. Jednokratna lozinka na ROLu se pojavljuje prozor za unos jednokratne lozinke koju kreirate sami u okviru mobilne aplikacije Moja mBanka, opcija Tokeni/Kreiranje jednokratne lozinke.
- 3. Mobilni potpis na ROLu se pojavljuje prozor za unos šifre koju kreirate sami u okviru mobilne aplikacije Moja mBanka, opcija Tokeni/Kreiranje mobilnog potpisa.

Nakon unosa SMS koda/jednokratne lozinke/mobilnog potpisa u odgovarajuće polje i potvrdom završava se formiranje naloga. Nalog za plaćanje se šalje u banku na izvršenje.

Kada plaćate predefinisane naloge, prilikom plaćanja ne zahteva se dodatna potvrda. Odabirom željenog predefinisanog naloga, uplatnica će automatski biti popunjena i spremna za plaćanje.

Nakon izvršenog plaćanja imate mogućnost:

- da preuzmete potvrdu o izvršenom plaćanju
- otvorite novi nalog za plaćanje
- sačuvate primaoca plaćanja
- pređete na opciju Pregled plaćanja.

#### <u>Mobilni KEŠ</u>

Mobilni KEŠ je usluga koja Vam omogućava da brzo i jednostavno sa dinarskog računa pošaljete keš drugoj osobi pri čemu primalac novca može, ali ne mora, imati otvoren račun u bilo kojoj banci.

Nakon što inicirate slanje novca, primalac dobija poruku sa kodom potrebnim za podizanje novca. Primalac, na osnovu koda, novac može podići na nekom od višenamenskih uređaja Raiffeisen banke ili u nekoj od filijala u roku od 24h od kreiranja naloga (podizanje novca u filijali je moguće u skladu sa radnim vremenom filijala). Za podizanje novca, primaocu nije potrebna kartica već samo QR ili numerički kod.

Maksimalni iznos za slanje novca je 10.000 rsd po transakciji odnosno, 50.000 rsd ukupno u okviru 7 dana.

#### Iniciranje slanja novca:

U okviru opcije *Plaćanja*, u podmeniju birate Mobilni KEŠ a zatim:

- 1. Birate dinarski račun sa koga šaljete novac.
- Birate iznos koji želite da pošaljete iz ponuđenih polja ili iz padajuće liste.
   Preostali iznos za slanje novca možete proveriti

klikom na *Info polje* (1) koje se nalazi pored polja za unos iznosa.

- 3. Kreirate poruku za primaoca novca (opciono).
- Klikom na dugme Nastavi pojavljuje se prozor za unos jednokratne lozinke koju kreirate sami u okviru mobilne aplikacije Moja mBanka, opcija Tokeni/Kreiranje jednokratne lozinke.

Nakon što potvrdite slanje novca prikazuje se poruka da je nalog prihvaćen.

Na istom ekranu prikazuju se podaci: QR kod, poruka koju ste uneli za primaoca (nije obavezan podatak), iznos i numerički kôd, a koje možete preuzeti na Vaš računar.

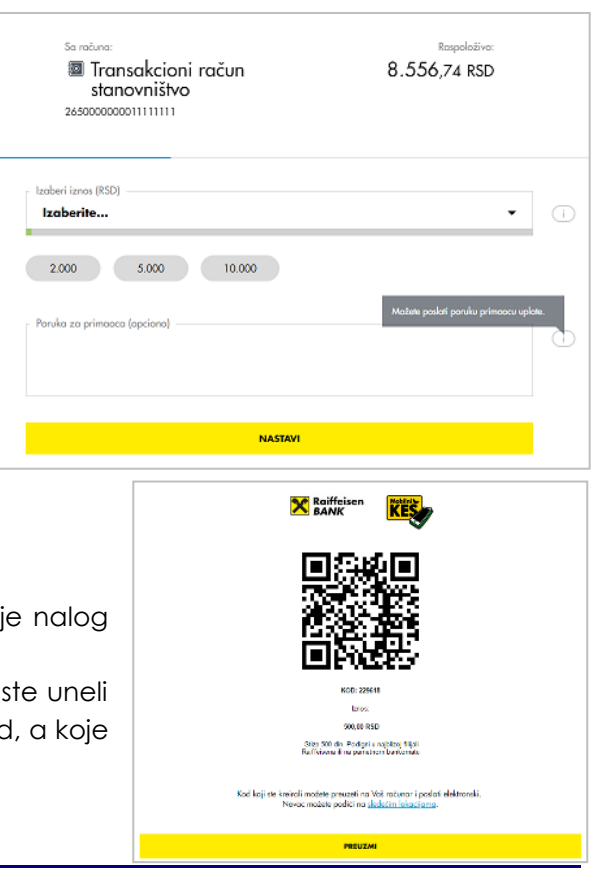

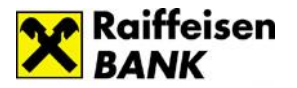

Da bi primalac novca mogao da podigne novac na nekom od višenamenskih uređaja Raiffeisen banke ili u nekoj od filijala, potrebno je da mu pošaljete kod u vidu slike (QR kod) ili u vidu teksta (numerički kôd).

Vreme važenja koda odnosno vremenski interval u kome primalac može da preuzme novac je 24h od momenta kreiranja. Primljeni kod je potrebno očitati odnosno uneti na višenamenskom uređaju, nakon čega se vrši isplata. U slučaju da primalac novca ne iskoristi kod u roku od 24h, novac se vraća na Vaš račun.

#### <u>Prenos</u>

Opcija Prenos omogućava Vam da prenesete sredstava između računa u okviru istih valuta. Račun u polju <u>Sa računa</u> i polju <u>Na račun</u> se popunjava jednostavnim izborom računa.

Klikom na <u>Nastavi</u> možete da završite započetu transakciju odabirom opcije <u>Potvrdi</u> ili da se vratite na prethodni korak odabirom opcije <u>Nazad</u>.

#### <u>Ino prilivi</u>

Ova usluga omogućava Vam pregled svih priliva iz inostranstva za zadate kriterijume. Ukoliko postoji potreba da se potpiše Obrazac o osnovu priliva, to možete uraditi na ovoj stranici Raiffeisen On Line-a.

#### Primaoci plaćanja

U okviru ove opcije možete da kreirate nove primaoce plaćanja, da menjate i brišete postojeće. Dodavanje novog primaoca plaćanja se vrši klikom na ikonicu **\***, nakon čega se otvaraju polja koja je potrebno popuniti. Svakom primaocu plaćanja možete dodeliti naziv koji želite (polje *Moje ime primaoca*).

Lista primalaca plaćanja koje ste Vi kreirali biće dopunjena predefinisanim primaocima plaćanja (ukoliko ih imate), koje ste dostavili filijali i time ih unapred definisali.

Ukoliko kliknete na određenog primaoca sa Vaše liste uplatnica će biti automatski popunjena podacima koje ste definisali za tog primaoca plaćanja. Ostaje samo da popunite iznos i kliknete na NASTAVI kako bi završili proces plaćanja (napomena: na uplatnici se neće prikazati podatak koji ste uneli za <u>Moje ime primaoca</u> već <u>Naziv primaoca</u>).

#### Pregled plaćanja

Podmeni <u>Pregled plaćanja</u> omogućava Vam pregled sledećih tipova transakcija: Domaća plaćanja, Mobilni KEŠ i Menjačnica. Pregled je moguć za period od prethodnih 10 godina pri čemu u jednom

trenutku možete pogledati transakcije za najviše 12 meseci. Prilikom pregleda postoji mogućnost filtriranja po datumu, iznosu, računu sa kojeg je vršeno plaćanje, primaocu plaćanja, opisu i kanalu plaćanja.

Na listi transakcija prikazana je informacija o statusu u kome se transakcija nalazi (Realizovano, Odbijeno, U obradi, Povučen).

|      |                                                        | 0           | ,                       |
|------|--------------------------------------------------------|-------------|-------------------------|
| PREC | GLED PLAĆANJA                                          |             | <mark>జి ఓ</mark> ల     |
| =    | Pregled plaćanja                                       |             | $\overline{\mathbb{Y}}$ |
|      | <b>Domaća plaćanja</b> Mobilni KEŠ Me                  | enjačnica   |                         |
| (    | daca<br>Pre 5 minuto                                   | U obradi    | 1,00 RSD                |
| C    | Raiffeisen banka a.d. Beograd<br>Pre 3 sata            | U obradi    | <b>7</b> ,00 RSD        |
| C    | Raiffeisen banka a.d. Beograd<br>Pre 3 sata            | U obradi    | <b>7</b> ,00 RSD        |
| C    | Poziv na broj sa slovom<br>20.02.2020                  | U obradi    | 5,00 RSD                |
| C    | Poziv na broj sa slovom<br>20.02.2020                  | U obradi    | 3,00 RSD                |
| C    | Poziv na broj sa slovom<br>20.02.2020                  | U obradi    | 1,00 RSD                |
| 4    | interni prenos<br>20.02.2020                           | Realizovano | 10,00 RSD               |
| 4    | interni prenos<br>20.02.2020                           | Realizovano | 3,00 RSD                |
| Ū    | Uplata za potrošnju po kreditnoj kartici<br>20.02.2020 | Realizovano | 2,50 RSD                |
|      |                                                        |             |                         |

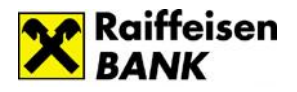

#### Detalji transakcije

| Naziv primaoca<br>gofoy                                                   | Broj računa primaoca<br>840-000001344666-69 | Detaljima transakcije pristupate jednostavno, klikom na red/nalog čije detalje želite pregledati, nakon čega |
|---------------------------------------------------------------------------|---------------------------------------------|----------------------------------------------------------------------------------------------------|
| Iznos transakcije<br>1,00 RSD                                             | Provizija<br>0,00 RSD                       | Vam se otvara nov prozor sa detaljima.                                                                       |
| Šifra plaćanja<br>289                                                     | Svrha plaćanja<br>rata                      | <ul> <li>U okviru Detalja transakcije dostupne su opcije:</li> <li>Štampaj potvrdu</li> </ul>                |
| Model i poziv na broj                                                     | ldentifikacioni broj<br>5800183459717120    | <ul> <li>Ponovi plaćanje</li> </ul>                                                                          |
| Datum transakcije<br>11.12.2018                                           | Status<br>Verifikovan nalog za plaćanje     | <ul> <li>Povuci (opcija je dostupna samo kod naloga<br/>koji pisuu konačnom statusu)</li> </ul>              |
| lme platiaca<br>SLAĐAN. MILOŠEVIĆ, ALEKSE ŠANTIĆA 45,<br>BEOGRAD-ZVEZDARA | Sa računa<br>265-0000000011111-11           |                                                                                                    |
| Kanal<br>Web                                                              |                                             |                                                                                                    |
| Орсіје                                                                    |                                             |                                                                                                    |
| Štampaj potvrdu                                                           |                                             |                                                                                                    |
| Ponovi plaćanje                                                           |                                             |                                                                                                    |
| Povuci                                                                    |                                             |                                                                                                    |

### > Menjačnica

Opcija Menjačnica omogućava Vam kupovinu odnosno prodaju stranog efektivnog novca.

| Kupi devize Prodaj devize                                                                | (II) (C                       |
|------------------------------------------------------------------------------------------|-------------------------------|
| Sa računa:<br>Transakcioni račun stano<br>26500000001912847                              | Raspoloživo:<br>81.556,74 RSD |
| <ul> <li>Na račun:</li> <li>A Vista devizni račun</li> <li>265012000000716043</li> </ul> | Raspoloživo:<br>5,44 EUR →    |
| Iznos<br><b>0,00</b>                                                                     | EUR -                         |
| NASTAVI                                                                                  |                               |

#### Kupovina stranog efektivnog novca:

1. Birate opciju <u>Kupi devize</u>.

2. Polje <u>Sa računa</u> se popunjava automatski brojem aktivnog dinarskog računa; ukoliko imate veći broj dinarskih računa potrebno je i izabrati dinarski račun sa koga želite da izvršite kupovinu (klikom na strelice koje se nalaze u sekciji Sa računa).

3. Polje <u>Na račun</u> se popunjava automatski brojem aktivnog deviznog računa; ukoliko imate veći broj deviznih računa potrebno je izabrati devizni račun na koji želite da izvršite kupovinu (klikom na strelice koje se nalaze u sekciji <u>Na račun</u>).

4. Birate željenu Valutu.

5. Unosite željeni Iznos.

6. Klikom na dugme <u>NASTAVI</u> prelazite na ekran za potvrdu

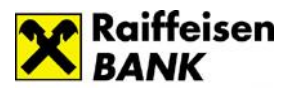

#### Prodaja stranog efektivnog novca:

- 1. Birate opciju Prodaj devize.
- 2. Polje <u>Sa računa</u> se popunjava automatski brojem aktivnog deviznog računa; ukoliko imate veći broj deviznih računa potrebno je izabrati devizni račun sa koga želite da izvršite prodaju.

3. Polje <u>Na račun</u> se popunjava automatski brojem aktivnog dinarskog računa; ukoliko imate veći broj dinarskih računa potrebno izabrati dinarski račun na koji želite da izvršite prodaju.

- 4. Birate Valutu u skladu sa valutama koje se nalaze na izabranom deviznom računu.
- 5. Unosite željeni Iznos.
- 6. Klikom na dugme <u>Nastavi</u> prelazite na ekran za potvrdu.

Klikom na dugme <u>Nastavi</u> na ekranu se pojavljuje poruka sa osnovnim informacijama vezanim za transakciju: iznos, valuta i kurs koji će biti primenjen.

Ukoliko ste saglasani sa informacijama koje su prikazane i želite da nastavite kupovinu/prodaju u skladu sa porukom koju ste dobil potrebno je da klikne na opciju <u>Potvrdi</u>, u suprotnom treba da klikne na <u>Nazad</u> i transakcija neće biti izvršena.

<u>Pregledu kretanja kursa i kursnoj listi</u> možete pristupiti klikom na ikonice (D) (O) koje se nalaze u gornjem desnom uglu sekcije <u>Menjačnica</u>.

## > Kartice

Opcija Kartice Vam daje mogućnost pregleda svih platnih kartica koje SU Vam na raspolaganju, mogućnost da promenite naziv kartice a izborom kartice sa spiska sinhronizovaće se podaci i u sekciji Lista transakcija po kartici.

| KARTICE                                              |                  | 2                                                                                     | 1 2     | Ċ     |
|------------------------------------------------------|------------------|---------------------------------------------------------------------------------------|---------|-------|
| € Kartice                                            |                  |                                                                                       |         |       |
| C VISA Vision                                        | Ø22223******4664 | 19 de EUR<br>0,07 USD<br>1,04 AUD<br>1,04 AUD<br>1,00 DKK                             | DETAL   | к э.  |
| C VISA Electron                                      | 205477*****1520  | 81.555/74.85D<br>87.452/94.85D<br>9.452/94.85D<br>0.450.44D<br>0.000.450<br>0.000.450 | DETAL   | лэ    |
| C VISA Electron                                      | A)5477******2028 |                                                                                       | DETAL   | л →   |
| i≣ Lista transakcija po kartici                      |                  |                                                                                       |         | •     |
| B BANCA INTESA B/BULEVAR OS, , 0000<br>23.05.2017    |                  |                                                                                       | 220,0   | D RSD |
| bankamat, BULOSLOBODJENIA 76a,NOVI SAD<br>26.03.2017 |                  |                                                                                       | 5.000,0 | 0 RSD |
| R RBRS BULEVAR OSLOBODJENINO, , 0000<br>26.03.2017   |                  |                                                                                       | 15,0    | 0 RSD |

Ukoliko odaberete kreditnu karticu, ispod liste transakcija pojavljuju se prozori sa informacijama o <u>Kartičnim izvodima</u> i za <u>Izmirenje kartice</u>.

| 🖨 Kartični izvo | odi          |                 |           | 🖨 Izmirenje kartice                                                              |    |
|-----------------|--------------|-----------------|-----------|----------------------------------------------------------------------------------|----|
| 1               | Lista izvoda | Kalendar izvoda | •         |                                                                                  |    |
| BROJ IZVODA     | DATUM IZVODA | DATUM DOSPEĆA   |           | En anti-                                                                         |    |
| 9               | 27.09.2017   | 18.10.2017      | DETALJI > | sa racuna:<br>Transakcioni račun stanovništvo - 26500030303030303 (7.091,06 RSD) |    |
| 8               | 30.08.2017   | 20.09.2017      | DETALJI > | Na karticu<br>- 4003 03*****03 03 (10.328,31 RSD)                                |    |
| 7               | 26.07.2017   | 16.08.2017      | DETALJI > | Iznos                                                                            |    |
| 6               | 28.06.2017   | 19.07.2017      | DETALJI > | 1.978,00                                                                         | RS |
| 5               | 31.05.2017   | 21.06.2017      | DETALII > |                                                                                  |    |
|                 |              |                 |           | IZMIRI KARTICU                                                                   |    |

<u>Lista izvoda</u> sadrži spisak formiranih mesečnih izvoda po kreditnoj kartici izabranoj u sekciji <u>Spisak kartica</u>. <u>Kalendar izvoda</u> prikazuje datume izvoda i dospeća za kreditnu karticu izabranu u delu <u>Spisak kartica</u>.

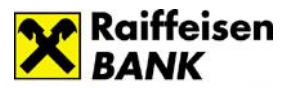

Klikom na opciju <u>Detalji</u> na listi kartica prikazuju Vam se informacije o kartici, koje će se razlikovati u zavisnosti od tipa kartice koji ste izabrali. Ukoliko odaberete kreditnu karticu, pored informacija o datumima važnosti kartice, dobićete i informaciju o visini limita. Ako odaberete debitnu karticu, dobićete informacije o računima za koji je kartica vezana.

## > Krediti

Kada izaberete u meniju opciju *Krediti* prikazuje Vam se lista kredita koje imate u korišćenju u banci. Izborom određenog kredita automatski će se sinhronizovati podaci i u delu <u>Lista transakcija po kreditu</u> gde će Vam se prikazati transakcije.

| KREDITI                         |                     | <b>ප 🕹</b> එ            |
|---------------------------------|---------------------|-------------------------|
| 🔊 Krediti                       |                     |                         |
| otovinski gotovinski            | 2650000001111111111 | 298.303,36 RSD DETAUL > |
| i≣ Lista transakcija po kreditu |                     |                         |
| Kamate<br>30.09.2017            |                     | 3.277,32 RSD            |
| Dospela glavnica<br>30.09.2017  |                     | 3.400,34 RSD            |
| Kamate<br>31.08.2017            |                     | 3.446,33 RSD            |
| Dospela glavnica<br>31.08.2017  |                     | 3,231,33 RSD            |
| Dospela glavnica<br>31.07.2017  |                     | 3.063,55 RSD            |
| Kamate<br>31.07.2017            |                     | 3.614,11 RSD            |
| Kamate<br>30.06.2017            |                     | 3.780,69 RSD            |
| Dospela glavnica<br>30.06.2017  |                     | 2.896,97 RSD            |
| Dospela glavnica<br>01.06.2017  |                     | 1.635,32 RSD            |
| Dospela glavnica<br>31.05.2017  |                     | 2.096,28 RSD            |
| Prikazano: 1-10 od 51           |                     | < >                     |

Odabirom opcije <u>Detalji</u> prikazuju Vam se osnovni podaci o kreditu. U ovom delu možete odštampati Anuitetni plan.

#### Detalji kredita

| Naziv                             | Iznos rate                |
|-----------------------------------|---------------------------|
| GOTOVINSKI                        | 6.119,19 RSD              |
| Broj kredita                      | Datum sledeće rate        |
| 2650000001111111111               | 31.01.2019                |
| Iznos kredita                     | Preostalo dugovanje       |
| 298.303,36 RSD                    | 55.341,66 RSD             |
| Period otplate                    | Iznos pretplate/dugovanja |
| 84 Meseci                         | - 71.893,05 RSD           |
| Nominalna kamatna stopa           | Valuta kredita            |
| 10.73%                            | RSD                       |
| Efektivna kamatna stopa<br>10.46% |                           |
| Datum ugovaranja<br>28.10.2015    |                           |

#### Opcije

Štampaj plan otplate kredita

Datum dospeća kredita 31.10.2022

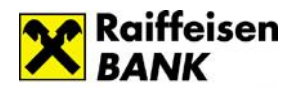

## Moje finansije

Opcija <u>Moje finansije</u> pruža Vam mogućnost organizovanja finansija. Svoje prihode i rashode možete podeliti u željene kategorije i da samim tim dobijete jasnu sliku svojih dosadašnjih finansijskih tokova i promena a što je još bitnije - mogućnost da bolje planirate buduće.

U podmeniju <u>Kategorije</u> možete izabrati račun/kreditnu karticu čiji promet želite da pregledate i koristiti filtere kako biste odabrali željeni period i vrstu transakcija koje želita da posmatrate (uplate ili isplate).

U prometu možete podeliti određenu transakciju uz pomoć opcije <u>Podeli</u> i dodeliti posebnu podkategoriju.

| KATEGORUE                                                                                                    |                    |                                                                                                    | 🗳 🕹 🙂        |
|----------------------------------------------------------------------------------------------------|--------------------|----------------------------------------------------------------------------------------------------|--------------|
| #         Računi/Kredime kartice           265000000646444646                                                                                                    | 265500000048648484 |                                                                                                    |              |
| gB Promet                                                                                                    |                    |                                                                                                    | ۲            |
| Col 4<br>04.12.2015  De<br>04.01.2019  Experimentary Experimentary Experimen | C                  | iii Hanasi tentaran<br>iii Hadada<br>iii Hadada<br>iiii Hadada<br>iiii Hadada<br>iiiiii Hadada<br>iiiiiiiiiiiiiiiiiiiiiiiiiiiiiiiii |              |
| Datum i spis transakcija                                                                                                    | Kotegorija O       | tanos transakcija O                                                                                                    |              |
| 213 - MAXI 157, BEOGRAD, 0688<br>Pre B sati                                                                                                    |                    | 635.68 RSD                                                                                                    | IZMENI SPLIT |
| 2 216 - C MARNET 507, BEOGRAD, 0688                                                                                                    | Nomimice           | 1.234,55 RSD                                                                                                    | PODELI       |
| S SMART A/M - hplata<br>0.01.2019                                                                                                    | Kei/AIM            | 500,00 RSD                                                                                                    | PODELI       |
| (E) Boltronsko bankarstvo - ofkap efektive                                                                                                    | Menjačnica         | 237,57 RSD                                                                                                    | PODELI       |
| ZJ BENU Apoteka 191, BEOGRAD, 0688                                                                                                    | Apoteko            | 1.535,20 R5D                                                                                                    | PODELI       |
| D DIZAJIN CENTAR FINIX, BEOGRAD, 0688                                                                                                    | Nedefinisano       | 290,00 RSD                                                                                                    | PODELI       |

Sve prikazane kolone u prometu možete sortirati u rastućem ili opadajućem redosledu klikom na strelice

U koloni <u>Kategorija</u> dobijate kategoriju po pravilima definisanim u banci, ali ste u mogućnosti da u bilo kom trenutku po svojoj želji kategorišete transakciju.

Podmeni **<u>Budžeti</u>** omogućava Vam da odredite iznos koji planirate da potrošite u periodu od mesec dana, po kategorijama. Ova opcija će Vam olakšati praćenje iskorišćenosti planiranih budžeta.

| BUDŽETI          |        |                 |              |              | 🗳 🕹 🙂  |
|------------------|--------|-----------------|--------------|--------------|--------|
| Budžeti          |        | ✓ Januar 2019 > |              |              | đ      |
| Kategorija       | Status |                 | Potrošeno    | Budžet       |        |
| Hrana i restoran |        |                 | 1.870,23 RSD | 5.687,00 RSD | OBRIŠI |
| Ο Κυέα           |        |                 | 0,00 RSD     | 1.260,00 RSD | OBRIŠI |
| Zdravlje         |        |                 | 1.535,20 RSD | 2.000,00 RSD | OBRIŠI |
| Deca             |        |                 | 0,00 RSD     | 9.950,00 RSD | OBRIŠI |

Kalendar je mesto gde možete evidentrati podsetnike o budućim potrošnjama (čekovi, rate kredita...).

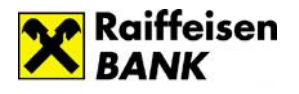

<mark>ت کے 1</mark>2

| KALLINDAK             |            |                                                            |               |                      |       |        |
|-----------------------|------------|------------------------------------------------------------|---------------|----------------------|-------|--------|
| 🗃 Kalendar podsetnika |            |                                                            |               |                      |       |        |
|                       |            |                                                            | < Januar 2019 |                      |       |        |
| Nedelja               | Ponedeljak | Utorak                                                     | Sreda         | Četvrtok             | Petak | Subota |
|                       |            | 1                                                          | 2             | 3                    | 4     | 5      |
| δ                     | 7          | 8<br>Ček za mesečnu kovinu 5.000,00                        | 9             | 10                   | 11    | 12     |
| 13                    | 14         | 15                                                         | 16            | 17                   | 18    | 19     |
| 20                    | 21         | 22<br>Patike za decu1 5.000,00<br>patike za decu2 3.800,00 | 23            | 24                   | 25    | 26     |
| 27                    | 28         | 29                                                         | 30            | 31<br>Porez 1.400,00 |       |        |
|                       |            |                                                            |               |                      |       |        |

U podmeniju <u>Pravila</u> možete da formirate svoja pravila po kojima ćete kategorisati transakcije, kao i da menjate svoja već definisana pravila ili ih obrišete.

| PRAVILA   | 2     | 2    | Ċ                      |
|-----------|-------|------|------------------------|
| 🖸 Pravila |       |      | <b>8</b> <sup>3+</sup> |
| Kupovina  | IZMEN | 41 C | JBRIŠI                 |
| plačanje  | IZMEN | 41 C | JBRIŠI                 |

Klikom na **se** prozor za kreiranje pravila. Unosite ime pravila kao i željene uslove (po čemu će transakcija biti kategorisana na osnovu teksta iz opisa transakcije). Potrebno je i da selektujete kategoriju, pri čemu postoji mogućnost izbora neke postojeće ili definisanja nove kategorije. Pravilo čuvate klikom na dugme <u>Sačuvaj pravilo</u>.

### Fondovi

#### Investicioni fondovi

Opcija Investicioni fondovi Vam pruža mogućnost pregleda stanja i prometa u Društvu za upravljanje Raiffeisen Invest.

Izborom željenog investicionog fonda u sekciji <u>Investicioni</u> <u>fondovi</u> imate mogućnost pregleda stanja u datom fondu u sekciji <u>Stanje investicionog fonda</u> odnosno pregled uplata/isplata u datom fondu u sekciji <u>Pregled transakcija</u>.

Na grafikonu imate mogućnost pregleda kretanja vrednosti investicione jedinice željenog investicionog fonda u zadatom vremenskom intervalu.

Za grafički prikaz kretanja vrednosti investicione jedinice nije potrebno da budete član fonda.

| Detalji investicionog fonda                                |                             |
|------------------------------------------------------------|-----------------------------|
| Naziv                                                      | Ukupne uplate na račun      |
| Raiffeisen EURO CASH                                       | 144.830,00 RSD              |
| Ukupne ulazne naknade                                      | Ukupne isplate na račun     |
| 0,00 RSD                                                   | 0,00 RSD                    |
| Ukupne izlazne naknade:                                    | Dan stanja                  |
| 0,00 RSD                                                   | 20.12.2018                  |
| Ukupan broį investicionih jedinica na dan                  | Stanje imovine na ďan       |
| 143,08910                                                  | 165.096,98 RSD              |
| Vrednost investicione jedinice na dan                      | Stanje imovine na ďan u EUR |
| 1.153,80541 RSD                                            | 1.395,11 EUR                |
| Vrednost investicione jedinice na dan u EUR<br>9.74995 EUR |                             |

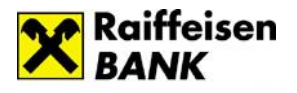

| INVE     | STACH FONDA                                                       | Ċ   |
|----------|-------------------------------------------------------------------|-----|
| ⊭        | sectors forder                                                    |     |
| 南        | I MATERICAH 100                                                   | u > |
| Ŕ        | I MATERIO LAN 100                                                 | u > |
| Ŕ        | I MAFEED VACAD                                                    | u > |
|          | Progled Housek-(jp investiciong funds                             | T   |
| C        | ) when<br>home 2 - 2 - 2 - 2 - 2 - 2 - 2 - 2 - 2 - 2              | iso |
| U        | 0) blan<br>Di zanov                                               | ISD |
| <b>A</b> | Projek Evencja Investiciona jedinica u pariodu                    |     |
|          | <sup>∞</sup><br>M(0'20)9 Ξ <sup>∞</sup><br>M(0'20)9 Ξ <b>mash</b> |     |
|          | Proglad Interacja Interactiona y particular                       |     |
|          | 277<br>172                                                        |     |
|          | 18                                                                |     |
|          |                                                                   |     |
|          |                                                                   |     |
|          |                                                                   |     |
|          | In                                                                |     |
|          | sµ tip nga nga tip ting ting ting ting ting ting ting ting        |     |

#### <u>Penzijski fondovi</u>

Opcija <u>Penzijski fondovi</u> Vam pruža mogućnost pregleda stanja i prometa u Društvu za upravljanje Raiffeisen Future. Izborom željenog penzijskog fonda u sekciji <u>Penzijski fondovi</u> imate mogućnost pregleda ugovora u datom fondu u sekciji <u>Pregled ugovora penzijskog fonda</u>. Nakon izbora konkretnog ugovora u izabranom penzijskom fondu ažuriraju se podaci u sekcijama <u>Pregled stanja penzijskog fonda/Pregled</u> <u>transakcija</u> u penzijskom fondu po konkretnom ugovoru.

#### Detalji ugovora

| Ukupne uplate na račun                    | Ukupne ulazne naknade |
|-------------------------------------------|-----------------------|
| 1.500,00 RSD                              | 40,50 RSD             |
| Ukupne isplate na račun                   | Dan stanja            |
| 0,00 RSD                                  | 20.12.2018            |
| Ukupan broj investicionih jedinica na dan | Stanje imovine na dan |
| 0,49149                                   | 1.461,47 RSD          |
| Vrednost investicione jedinice na dan     |                       |

| PENZIJ     | SKI FONDOVI                                                                                                    | ి 🕹        |
|------------|----------------------------------------------------------------------------------------------------|------------|
|            | Panzijski fondovi                                                                                                    |            |
| Ř          | RAIFFEISEN FUTURE DOBROVOLINI PENZUSKI FOND                                                                                                    |            |
| Å          | RAIFFEISEN EURO FUTURE DOBROVOLINI PENZIJSKI FOND                                                                                                    |            |
| <b> </b> 🚊 | Pregled ugovara penzijskog fonda                                                                                                    |            |
| 南          | 30020942                                                                                                    | DETALII >  |
| =          | Pregled transakcija penzijskog fonda                                                                                                    | •          |
| U          | Uplan<br>10.12.2018                                                                                                    | 500,00 RSD |
| U          | 0911.2018                                                                                                    | 500,00 RSD |
| U          | Upleta<br>16.10.2018                                                                                                    | 500,00 RSD |
|            | Pregled kretanja investicione jedinice u periodu                                                                                                    |            |
|            | 04.07.2018 © 04.01.2019 © FRINAŽI                                                                                                    |            |
|            | ISD Pregled kretanja investicione jedinice u periodu                                                                                                    |            |
|            | 300                                                                                                    |            |
|            | III                                                                                                    | •          |
|            | IN press and bed                                                                                                    |            |
|            | III ***** *****                                                                                                    |            |
|            | £jui 16.jui 22.jui 23.jui 6.juj 11.kug 22.kug 27.kug 2.5.ku 13.5ku 17.5ku 24.5ku 1.0kt 16.0kt 16.0kt 16.0kt 18.0kt 12.5ku 12.5ku 13.5ku 13.5ku 15.5ku 17.5ku<br>⊕ Vandmastijna dan                                                                                                    |            |
|            | Pregled kreating investicione jedinice u periodu<br>add<br>dot 01, 2019<br>Pregled kreating investicione jedinice u periodu<br>Pregled kreating investicione jedinice u periodu<br>Pregled kreating investicione jedinice | 79.64<br>© |

Na grafikonu imate mogućnost pregleda kretanja vrednosti investicione jedinice željenog penzijskog fonda u zadatom vremenskom intervalu.

Za grafički prikaz kretanja vrednosti investicione jedinice nije potrebno da budete član fonda.

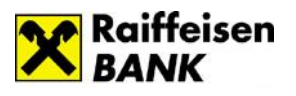

## > HOV– Hartije Od Vrednosti

Na osnovu korisničkog imena i lozinke sistem prepoznaje sve privilegije koje su Vam dodeljene i mogućnost pristupa online sistemu za trgovanje akcijama.

Ako odabere opciju <u>Hartije od vrednosti</u> omogućen Vam je pregled računa koji imate u banci, (otvoreni za hartije od vrednosti), hartija od vrednosti kao i trgovina na Beogradskoj berzi.

Na vrhu stranice pikazuju Vam se aktuelne vrednosti akcija.

#### <u>Računi</u>

| RAČUNI HARTUA OD VREDNO                 | sn                                               |                            |                               |                            |                                       |                                     |                  |                          | 1                                       | <b>a 2</b> 0                       |
|-----------------------------------------|--------------------------------------------------|----------------------------|-------------------------------|----------------------------|---------------------------------------|-------------------------------------|------------------|--------------------------|-----------------------------------------|------------------------------------|
| 000 + 0.22%<br>ABCD 1.4400              | DIMMPS 0.2011 - 0.22%<br>0.00% EROZ 1.8900 0.00% | BNOS 1.3606<br>8821 1.3000 | 0.00%<br>- 11,00%             | ENHIL 1.2200<br>JGPK 1.200 | 0.00% 00<br>0 + 11,04%                | 5V 5.2090 + 1.35%<br>MBLS 5.7900 +  | KMBH 1.0         | 800 0.00%<br>JB-0 2.2000 | 6,00%                                   | 2.5520<br>FGHJ 1.                  |
| Ročeni                                  |                                                  |                            |                               |                            |                                       |                                     |                  |                          |                                         |                                    |
| 🛱 🛛 Akcije - račun hortija              |                                                  | Ø 1                        | 5510000019787144              |                            |                                       |                                     |                  |                          | Dot                                     | m poslednje promeno:<br>02.08.2017 |
| Promet                                  |                                                  |                            |                               |                            |                                       |                                     |                  |                          |                                         |                                    |
| Wester transmittentige                  | Induct                                           |                            |                               | Includ                     | Octum trgovosija/<br>Octum seldironjo | Braj<br>Kamedo                      | Jadiniba<br>0400 | Trdiline<br>vrednom      | SIN CR                                  |                                    |
| Preuzimanje okcija (deponavanje)        | ENERGOROIEXT HOLDING A.D.                        |                            |                               | BHL                        | 31.07.2017                            | 50                                  | 1.501,00         | 75.050,00                | R9HOLDES8279<br>B9VUFR<br>HOLDAS8271    |                                    |
| Kapovino no berzi                       | NS NAPINA INDUSTRIA SIBUE AD I                   | NDVI SAD                   |                               | NB                         | 23.06.2017                            | 1                                   | 639,00           | 639,00                   | ESNESHE79420<br>ESVUPE<br>NSH4K9420     |                                    |
| Kapovino no berzi                       | NIS NAFTNA INDUSTRUA SRBUE AD I                  | NOVI SAD                   |                               | NIS                        | 23.06.2017                            | 5                                   | 659,00           | 3.295,00                 | R9NISHE79420<br>E9VUFR<br>NISHAK9420    |                                    |
| Kapovino no berzi                       | NS NAPINA INDUSTRIA SREUE AD I                   | NDH SAD                    |                               | NB                         | 23.04.2017                            | 4                                   | 459,00           | 2.636,00                 | ESNEHE/9420<br>ESVUPE<br>NSHAK9420      |                                    |
| Kapavino no berzi                       | SOJA/ROTEIN AD BECEI                             |                            |                               | SJPT                       | 31.05.2017                            | 4                                   | 500,00           | 2.000,00                 | RSSCIAE21837<br>ESVUER<br>SCIAAK1837    |                                    |
| Kapovino no berzi                       | SOUARDIEN AD IECEI                               |                            |                               | 5377                       | 31.05.2017                            | 16                                  | 500,00           | 8.000,00                 | ESICIAE21837<br>ESICIAE<br>ESICIAAK1837 |                                    |
| Progled potenda                         |                                                  |                            |                               |                            |                                       |                                     |                  |                          |                                         | T                                  |
| Braj nalaga/Datum/<br>Braj patenia      | Simbol Ka                                        | httern/<br>se te nallege   | Realizerouse<br>Indifica/Cove | Press                      | tatja handaran'                       | Problem invest/<br>register/invelor | Part             |                          |                                         | Ukspeo                             |
| 37055WA<br>23.06.2017 09:30:00<br>27387 | NIS 10                                           |                            | 10<br>639,00                  | 1,00<br>32,5               | 5                                     | 6,39<br>6,39<br>9,89                | 0,0              | 0                        |                                         | 6.646,02                           |
| 36928WA<br>31.03.2017 09:30:00<br>27295 | S.FT 20                                          |                            | 20<br>500,00                  | 1.00<br>50,0               | 17.<br>10                             | 10,00<br>10,00<br>15,00             | 0,0              | 0                        |                                         | 10.085,00                          |
| 36533WA<br>07.03.2017 10:51:54<br>26964 | S.PT 30                                          |                            | 30<br>653,00                  | 1,00<br>97,5               | 5                                     | 19,39<br>19,39<br>29,39             | 0,0              | 0                        |                                         | 19,756,52                          |
| 36472WA<br>28.02.2017 09:44:39<br>26916 | ABRO 33                                          |                            | 34<br>1.175,00                | 1.00<br>199                | 75<br>75                              | 39,95<br>39,95<br>59,93             | 0,0              | 0                        |                                         | 40.289,58                          |
| 36472WA<br>28.02.2017 09:44:39<br>26915 | ABO 31                                           |                            | 1<br>1.174,00                 | 1,00<br>5,87               | 5.                                    | 1,17<br>1,17<br>1,26                | 0,0              | 0                        |                                         | 1.183,97                           |

Ovo je opcija na kojoj se prikazuju svi Vaši računi za trgovinu hartijama od vrednosti. Klikom ikonicu na (olovka) ispred broja računa možete promeniti naziv računa. računa Izborom U ovom pregledu će automatski se promeniti podaci U delu Promet i Pregled potvrda.

<u>Promet</u> možete filtrirati

po datumu, tipu transakcije i simbolu a <u>Pregled potvrda</u> po datumu.

U sekciji <u>Promet</u> nalazi se pregled prometa hartijama od vrednosti sa mogućnošću filtriranja vrednosti u listi. Pregled se može vršti za period u nekom zadatom rasponu (u kontinuitetu od 12 meseci).

<u>Pregled potvrda</u> prikazuje Vam informacije o obavljenim transakcijama koje ste obavljali vezano za hartije od vrednosti. Potvrda takođe sadrži specifikaciju svih troškova po određenom nalogu. U ovoj sekciji je dostupan pregled potvrda trgovanja hartijama od vrednosti sa mogućnošću filtriranja. Pregled se može vršti za period u rasponu/kontinuitetu od 12 meseci.

#### <u>Trgovina</u>

Kupovinu i prodaju akcija možete obavljati u podmeniju *Trgovina*. Takođe, ovde možete videti akcije koje se nalaze na izabranom računu hartija od vrednosti. Na ovom podmeniju prikazuje se stanje na vlasničkom računu, odnosno akcije koje ste kupovali preko brokerskog odeljenja Raiffeisen banke a.d., kao i akcije koje su bile u Vašem vlasništvu registrovane na vlasničkim računima preko drugih članova Centralnog registra, a koje ste nalogom za prenos preneli na vlasnički račun otvoren preko Raiffeisen banke a.d.

Iz ovog pregleda takođe se daju nalozi za prodaju i kupovinu akcija.

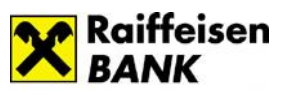

Klikom na dugme <u>Kupi HOV</u> u delu računi, inicirate kupovinu a klikom na opciju <u>Prodaj</u> koja se nalazi pored informacije o akcijama koje imate na stanju (vidljivo u sekciji Stanje).

| RGOVANJE HAI                                              | rtijama             | OD VREDNO                  | OSTI                |                                 |                                    |                                  |                                    |                         | 2                                    | ۵ د                     |
|-----------------------------------------------------------|---------------------|----------------------------|---------------------|---------------------------------|------------------------------------|----------------------------------|------------------------------------|-------------------------|--------------------------------------|-------------------------|
| 63 🔺 0,22% DI<br>BCD 1.4400 0,00%                         | NNPB 3.30           | 11 • 0,22%<br>1.5900 0,00% | DNOS 1.<br>ERZJ 1.3 | 3000 0,0<br>2000 <del>-</del> - | 00% ENHL 1.220<br>1,35% JGPK 1.2   | 10 0,00%<br>1000 <del>▼</del> -1 | JESV 5.2690 A<br>,06% MBLS 5.79    | 1,35% KM<br>900 ▲ 15,80 | ABN 1.8800 0,00%<br>% RUDO 2.2000 0  | KMBC 2.55:<br>0,00% FGF |
| 🔒 Računi                                                  |                     |                            |                     |                                 |                                    |                                  |                                    |                         |                                      |                         |
| Moj berzov                                                | ni račun            |                            |                     | 265-10                          | 00000123456-22                     | Akc                              | Tip računa:<br>ije - račun hartija | Datum posler            | dnje promene: ки<br>08.09.2017.      |                         |
| Stanje                                                    |                     |                            | Simbol              | Basilasa                        | Rezervisan                         | o kom.                           | 16151                              | <i>C</i> 11             | The                                  | ۲                       |
| Novosadska mleka                                          | ra Novi Sad         | 1                          | MLNS                | 33                              | 0/1                                | ter                              | RSNOMLE51527                       | ESVUER                  | NOMLAS1259                           | PRODAJ                  |
| Akcionarsko društv<br>mlečnih proizvoda                   | o industrija<br>IML | mleka i                    | IMLK                | 24                              | 0/1                                |                                  | RSIMLKE73325                       | ESVUFR                  | IMLKAS3327                           | PRODAJ                  |
| Specijalizovano za<br>"Zavarivač" AD                      | varivačko p         | reduzeće                   | ZVRV                | 68                              | 0/1                                |                                  | RSZAVRE49864                       | ESVUFR                  | ZAVRAK9866                           | PRODAJ                  |
| IMPOL Seval                                               |                     |                            | IMPL                | 55                              | 0/1                                |                                  | RSIMPLE20713                       | ESVTOR                  | IMPLAK0715                           | PRODAJ                  |
| Pregled no                                                | aloga               |                            |                     |                                 |                                    |                                  |                                    |                         |                                      | ()                      |
| lip transakcije/Broj<br>naloga povlačenja/<br>Broj naloga | Simbol              | Datum i<br>vreme prijema   | Datur<br>ogran      | n<br>ičenja                     | Status brokera/<br>status na berzi | Tražena<br>količina              | Realizovana<br>količina            | Nerealiz.<br>količina   | ISIN CFI<br>Tiker                    |                         |
| Prodaja<br>14173WA                                        | SLVA                | 15.09.2017<br>01:38        | 10.0                | 9.2017.                         | Primljen<br>Nerealizovan           | 1                                | 0                                  | 1                       | RSANTBE11090<br>ESVUFR<br>ANTBAK1090 | POVUCI                  |
| Kupovina<br>14172WA                                       | AADA                | 14.09.2017<br>14:22        | 10.0                | 9.2017.                         | Primljen<br>Nerealizovan           | 1                                | 0                                  | 1                       | RSAADAE09949<br>ESVUFR<br>AADAAK9941 | POVUCI                  |
| Povlačenje<br>14168W<br>14167WA                           | SLVA                | 13.09.2017<br>01:10        | 10.0                | 9.2017.                         | Primljen<br>Nerealizovan           | 1                                | 0                                  | 1                       | RSSLGVE86879<br>ESVUFR<br>SLGVAK6879 |                         |
| Prodaja<br>14166WA                                        | SLVA                | 10.09.2017<br>01:38        | 10.0                | 9.2017.                         | Primljen<br>Nerealizovan           | 1                                | 0                                  | 1                       | RSSLGVE86879<br>ESVUFR<br>SLGVAK6879 | POVUCI                  |
| Kupovina<br>14163WA                                       | AADA                | 08.09.2017<br>01:38        | 10.0                | 9.2017.                         | Primljen<br>Nerealizovan           | 1                                | 0                                  | 1                       | RSAADAE09949<br>ESVUFR<br>AADAAK9941 | POVUCI                  |
| Kupovina<br>14162WA                                       | AADA                | 07.09.2017<br>01:38        | 10.0                | 9.2017.                         | Primljen<br>Nerealizovan           | 1                                | 0                                  | 1                       | RSAADAE09949<br>ESVUFR<br>AADAAK9941 | POVUCI                  |

Izborom opcije <u>Prodaj</u> otvoriće se forma prodajnog naloga u kojoj ispunjavate detalje naloga koji nedostaju.

Nalog za prodaju sastoji se iz elemanata koji su zbog lakše preglednosti grupisani.

Podaci koji se nalaze na nalogu (kao što su podaci o nalogu, nalogodavcu i hartijama) su automatski popunjeni svim dostupnim podacima kako bi Vam rad sa hartijama od vrednosti bio brži i jednostavniji.

| Način uručenja<br>Elektronski                                                                                                    | JMBG/Matični broj<br>2103952710149                                                                                                    |
|----------------------------------------------------------------------------------------------------|----------------------------------------------------------------------------------------------------|
| Broj telefona za SMS kod                                                                                                    | 2103952/10189                                                                                                    |
| Nabaadayas                                                                                                    |                                                                                                    |
| Naziv / Ime i prezime                                                                                                    | Ptt / Grad / Opština                                                                                                    |
| PREDRAG (ADAM) VRANEŠ<br>Adresa                                                                                                    | 11050 BEOGRAD-ZVEZDARA,<br>Telefon                                                                                                    |
| MILANA RAKIĆA 6<br>Ugovor                                                                                                    | 0112421036                                                                                                    |
| 200/11                                                                                                    |                                                                                                    |
| Hartija                                                                                                    |                                                                                                    |
| AERO - AD AERODROM NIKOLA TESLA BGD                                                                                                    |                                                                                                    |
| CFI kod                                                                                                    | ISIN broj/Nominala                                                                                                    |
| ESYUFK                                                                                                    | RSANIBETTOYO                                                                                                    |
| Količina/Serija(komada)                                                                                                    |                                                                                                    |
|                                                                                                    |                                                                                                    |
|                                                                                                    |                                                                                                    |
| tija                                                                                                    |                                                                                                    |
| nitent                                                                                                    | _                                                                                                    |
| Filled                                                                                                    | -                                                                                                    |
| SVUFR                                                                                                    |                                                                                                    |
| ISIN broj/Nominala<br>RSAADAE09949                                                                                                    |                                                                                                    |
| oličina/Serijo(komada)                                                                                                    |                                                                                                    |
| 10                                                                                                    |                                                                                                    |
| Sa limit cenom od<br>(RSD)                                                                                                    |                                                                                                    |
| Potržilnoj ceni                                                                                                    |                                                                                                    |
| Drawni     Orlebarite dotum                                                                                                    |                                                                                                    |
| O dana 14.01.2019                                                                                                    |                                                                                                    |
| O Do opozivo                                                                                                    |                                                                                                    |
| panizator tržilita<br>Ingonizator tržilita                                                                                                    |                                                                                                    |
| eogradska berza / 07.669179                                                                                                    |                                                                                                    |
| ta nalaga<br>Struckardai                                                                                                    | Fill or Kill-FOK                                                                                                    |
| IC 0                                                                                                    | laberg                                                                                                    |
| vizije i trolkovi                                                                                                    |                                                                                                    |
| rakenika provasja<br>0,50%                                                                                                    |                                                                                                    |
| Beogradska berza<br>0,10%                                                                                                    |                                                                                                    |
| entralni registar                                                                                                    |                                                                                                    |
| , Provizijo za saldiranje banke                                                                                                    |                                                                                                    |
| 0,1.5%                                                                                                    |                                                                                                    |
|                                                                                                    |                                                                                                    |
| uni<br>situn CRHOV                                                                                                    |                                                                                                    |
| uni<br>aðun CRHOV                                                                                                    |                                                                                                    |
| ani<br>aban CRHCV/                                                                                                    |                                                                                                    |
| ani<br>anian CRHOV<br>2451000000109871.44 •<br>Broj molano CRHOV<br>572 919 3372464.43<br>Iordani malan<br>245100000003224354 •                                                   |                                                                                                    |
| ani<br>phan CRHOV<br>2451000000109871.44 •<br>Broj mahana CRHOV<br>572 919 3372.666 43<br>Bodani račun<br>24510000003024354 •<br>Ketad trgovanja<br>setad trgovanja               |                                                                                                    |
| bri<br>bin CHOV<br>2651000001000871.64 •<br>brin radum CHOV<br>572: 919: 3372.664 63<br>britani radum<br>245100000002024354 •<br>ketod trajovanja<br>ketod trajovanja<br>Napamena |                                                                                                    |
| ani Din CRHOV                                                                                                    |                                                                                                    |
| ini mbin CHOV                                                                                                    | havda poslovanje i Tarihika<br>ranje isposlovanje po tržina<br>je u istanci i po tržina po tržina<br>na tapovnje Beogradske berze, o<br>mađo za tapovnje Nimerak                                                        |
| ini Dian CRHOV                                                                                                    | havla podovoja i Tavinika<br>oriji ispostovljen po Filinaj ceni je<br>kaji se inaveli. Nalog do opravlo<br>kaji se inaveli. Nalog do opravlo<br>se i nalog za tegovanje. Primerak<br>seac ima sojinto patrede o prijemu |

## Digitalno bankarstvo

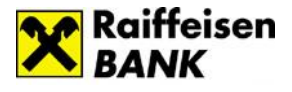

| Cena                                        | Vremensko ograničenje              |
|---------------------------------------------|------------------------------------|
| <ul> <li>Sa limit cenom od (RSD)</li> </ul> | <ul> <li>Dnevni</li> </ul>         |
| Po tržišnoj ceni                            | Odaberite datum<br>dana 11.01.2019 |
|                                             | O Do opoziva                       |
| Organizator tržišta                         |                                    |
| Organizator tržišta                         |                                    |
| Beogradska berza / 07469179                 |                                    |
| Vrsta naloga                                |                                    |
| <ul> <li>Standardni</li> </ul>              | Fill or Kill-FOK                   |
| Оюс                                         | O Iceberg                          |

Cenu, vremensko ograničenje i vrstu naloga popunjavate u skladu sa svojim zahtevima za prodaju.

| Provizije i troškovi                                                                             |                                                                                                  |
|--------------------------------------------------------------------------------------------------|--------------------------------------------------------------------------------------------------|
| - Brokerska provizija                                                                            | Beogradska berza                                                                                 |
| 0,50%                                                                                            | 0,10%                                                                                            |
|                                                                                                  |                                                                                                  |
| Centralni registar                                                                               | Provizija za saldiranje banke                                                                    |
| 0,10%                                                                                            | 0,15%                                                                                            |
|                                                                                                  |                                                                                                  |
|                                                                                                  |                                                                                                  |
| Računi                                                                                           |                                                                                                  |
| Račun CRHOV                                                                                      | Broj računa CRHOV                                                                                |
| 265100000010987144 -                                                                             | 572-919-3372464-63                                                                               |
|                                                                                                  |                                                                                                  |
| Novčani račun                                                                                    |                                                                                                  |
| 26510000003026354 -                                                                              |                                                                                                  |
| Materia terrenzia                                                                                | N                                                                                                |
| kontinuirano traovanie                                                                           | - Napomena                                                                                       |
| 0-1-                                                                                             |                                                                                                  |
|                                                                                                  |                                                                                                  |
|                                                                                                  |                                                                                                  |
| Nalogodavac je upoznat i prihvata primenu Pr                                                     | avila poslovanja i Tarifnika Raiffeisen Banka ad                                                 |
| Beograd. Nalog za trgovanje ispostavljen po tr<br>aukciju na koju se iznosi. Nalog do opoziva im | zišnoj ceni je dnevni nalog i vazi samo za prvu<br>na trajanje 90 dana od dana unosa u sistem za |
| trgovanje Beogradske berze, a posle isteka tog                                                   | roka potrebno je ispostaviti novi nalog za                                                       |
| prijemu naloga.                                                                                  | uarzava rikulogodavać iniu svojstvo potvrae o                                                    |
| L                                                                                                |                                                                                                  |
| ODUSTANI                                                                                         | PRODAJ                                                                                           |

Prodaju nastavljate klikom na dugme <u>Prodaj</u> nakon čega je potrebno da unesete SMS kod za potvrdu plaćanja.

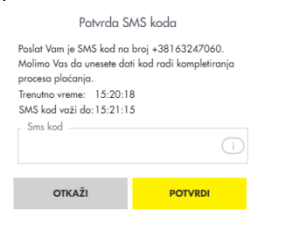

Ukoliko želite da kupite akcije, jednostavno kliknete na dugme <u>Kupovinu HOV</u> čime otvarate nalog za kupovinu. Podaci koji se nalaze na nalogu su automatski popunjeni svim dostupnim podacima kako bi Vam rad sa hartijama od vrednosti bio brži i jednostavniji.

Na Vama je da izaberete emitent (akcije koje želite kupiti) iz padajućeg menija, unesete količinu koju želite da kupite i popunite ostala polja u skladu sa svojim zahtevom. Iz padajuće liste potrebno je da odaberete svoje račune sa kojih će se izvršiti kupovina i na koji će se deponovati akcije.

Kupovinu nastavljete klikom na dugme *KUPI,* nakon čega je potrebno da unesete SMS kod za potvrdu. Sistem automatski proverava stanje na dinarskom namenskom računu, i rezerviše sredstva koja su potrebna da bi se pokrila transakcija u slučaju realizacije naloga.

#### Povlačenje naloga

| Pregled no                                                | loga   |                          |                      |                                    |                      |                         |                       |                                      | ()     |
|-----------------------------------------------------------|--------|--------------------------|----------------------|------------------------------------|----------------------|-------------------------|-----------------------|--------------------------------------|--------|
| Tip transakcija/Broj<br>naloga povlačenja/<br>Broj naloga | Simbol | Datum i<br>vreme prijema | Donum<br>ograničenja | Status brokern/<br>status na berzi | Trailena<br>količina | Realizovana<br>količina | Nerealiz.<br>kaličina | ISIN CFI<br>Tiker                    |        |
| Prodojo<br>14173WA                                        | SLVA   | 15.09.2017.<br>01:38     | 10.09.2017.          | Primljen<br>Nerealizovan           | 1                    | 0                       | 1                     | RSANTBE11090<br>ESVUFR<br>ANTBAK1090 | POVUCI |
| Kupovina<br>14172WA                                       | AADA   | 14.09.2017.<br>14:22     | 10.09.2017.          | Primljen<br>Nerealizovan           | 1                    | 0                       | 1                     | RSAADAE09949<br>ESVUFR<br>AADAAK9941 | POVUCI |
| Povlačenje<br>14168W<br>14167WA                           | SLVA   | 13.09.2017.<br>01:10     | 10.09.2017.          | Primljen<br>Nerealizovan           | 1                    | 0                       | 1                     | RSSLGVE86879<br>ESVUFR<br>SLGVAK6879 |        |
| Prodaja<br>14166WA                                        | SLVA   | 10.09.2017.<br>01:38     | 10.09.2017.          | Primljen<br>Nerealizovan           | 1                    | 0                       | 1                     | RSSLGVE86879<br>ESVUFR<br>SLGVAK6879 | POVUCI |
| Kupovina<br>14163WA                                       | AADA   | 08.09.2017.<br>01:38     | 10.09.2017.          | Primljen<br>Nerealizovan           | 1                    | 0                       | 1                     | RSAADAE09949<br>ESVUFR<br>AADAAK9941 | POVUCI |
| Kupovina<br>14162WA                                       | AADA   | 07.09.2017.<br>01:38     | 10.09.2017.          | Primljen<br>Nerealizovan           | 1                    | 0                       | 1                     | RSAADAE09949<br>ESVUFR<br>AADAAK9941 | POVUCI |

U <u>Pregledu naloga</u> prikazuju se svi ispostavljeni nalozi sa informacijom o trenutnom statusu naloga. Ukoliko nalog nije realizovan i ukoliko mu nije isteklo vremensko ograničenje, pored naloga pojaviće se opcija <u>Povuci</u>.

Klikom na tu opciju poslaće se nalog za povlačenje prvobitno izdatog naloga. Kada zaposleni u brokerskom odeljenju unesu nalog za opoziv (ukoliko do tog momenta prvobitni nalog nije

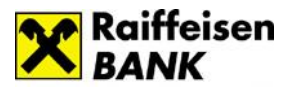

realizovan), sa sredstava korisnika se u tom momentu skida rezervacija (ukoliko je u pitanju prodaja skida se rezervacija sa akcija, ukoliko je u pitanju kupovina skida se rezervacija sa novčanih sredstava). Nakon toga korisnik može izdati novi nalog.

Dostupan je i pregled trgovanja hartijama od vrednosti sa mogućnošću filtriranja. Pregled se može vršiti za period u rasponu/kontinuitetu od 12 meseci.

## Dodatne opcije

Dodatne opcije se nalaze u okviru zaglavlja i dostupne su Vam uvek, bez obzira gde ste pozicionirani u okviru aplikacije.

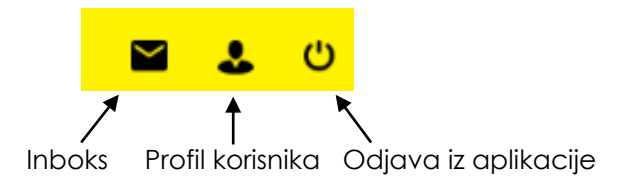

#### Inboks

Inboks 🎽 je deo aplikacije koji Vam olakšava komunikaciju sa Bankom.

Putem inboksa možete slati poruke Banci i primati odgovore i obaveštenja. Da biste pokrenuli slanje nove poruke (otvorili novu poruku) potrebno je da kliknete na ikonicu 🎴 koja se nalazi u gornjem desnom uglu prozora za poruke.

| PORUKE             | ڭ 🕹 🖬    |
|--------------------|----------|
| Poruke             | <b>T</b> |
| Moje poruke Arhiva |          |
| R Pre 1 minut      |          |

| Nova poruka                 | × |
|-----------------------------|---|
| Naslov poruke               |   |
| Moja poruka banci           |   |
| Upišite tekst poruke        |   |
| <u>Poštovani</u> ,          |   |
| šaljem vam poruku.          |   |
| Srdašan pozdrav.<br>Klijent |   |
|                             |   |
|                             |   |
|                             |   |
|                             |   |
|                             |   |
|                             |   |
|                             |   |
|                             | Ø |
|                             |   |
| POŠALII PORUKU              |   |

Nova poruka može imati naslov, tekst poruke i prilog (dokument koji želite da prosledite u poruci). Ukoliko želite da pošaljete neki dokument, odaberite ikonicu 🧖 nakon čega ćete odabrati dokument sa svog računara.

Odgovor od Banke videćete u delu Moje poruke. Nepročitana poruka je plave boje. Arhivirane poruke pronaći ćete u delu Arhiva.

|                                                         | Poruke                                 |  |
|---------------------------------------------------------|----------------------------------------|--|
| <i>67</i>                                               | Moje poruke Arhiva                     |  |
| POŠALJI PORUKU                                          | R RE: Moja poruka banci<br>Pre 1 minut |  |
|                                                         |                                        |  |
| Poruke možete arhivirati klikom na ikonicu koja se nalo | azi na kraju reda                      |  |

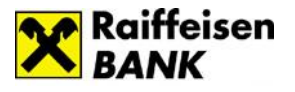

#### <u>Profil</u>

U okviru Profila 🎍 dostupne su opcije Kontakt, Notifikacije, Limiti, Pristup, Token i Prikaz stanja.

Kontakt

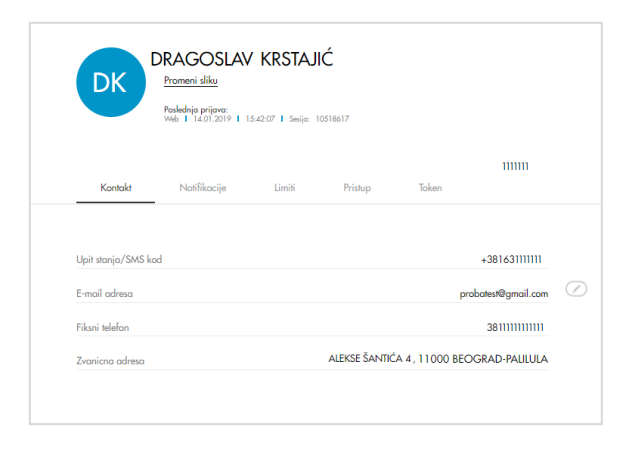

U opciji Kontakt možete proveriti koje ste podatke za kontakt prijavili Banci, pri čemu imate mogućnost izmene imejl adrese koju želite da koristite za komunikaciju sa bankom.

Koraci za promenu imejl adrese:

- 1. Kliknete na dugme 🧭
- 2. Otvara se polje u koje unosite imejl adresu koju ubuduće želite da koristite
- 3. Unosite verifikacioni kod koji Vam banka šalje na novu imejl adresu i kojim potvrđujete izmenu.

| DK DF                              | RAGOSLAV<br>tomeni sliku<br>nelednja prijava:<br>nel 114002019   150 | KRSTAJI  | 19817   |       |               |
|------------------------------------|----------------------------------------------------------------------|----------|---------|-------|---------------|
| Kontaiz                            | Notilikacije                                                         | Limiti   | Pristup | Token | Prikaz storja |
| Proizvodi i usluge                 |                                                                      |          |         |       |               |
| Notifikacije 💶                     | ROL inb                                                              | ак       |         |       |               |
| Obovesti me za k                   | nos iznad (RSD)                                                      |          |         |       |               |
| Dolazne transokci<br>Natříkacije   | nos izrod (RSD)                                                      |          |         |       |               |
| Odlazne transakci<br>Natlikacije 🔹 | ie .                                                                 |          |         |       |               |
| Obavesti me za iz                  | nos iznad (RSD)                                                      |          |         |       |               |
|                                    |                                                                      | SAČUVALI |         |       |               |

#### • Notifikacije

Notifikacije su deo aplikacije u kojima možete podesiti parametre za slanje notifikacija.

Pomerenjem dugmeta desno/levo uključićete odnosno isključiti slanje obaveštenja. U polje iznos unosite visinu iznosa iznad koje će Vas banka obaveštavati slanjem obaveštenja na odabrane (uključene) kanale.

#### • Limiti

Visina limita za plaćanje zavisi od načina na koji potvrđujete transakciju i definiše se za period od 7 dana, a računa se počev od dana dostavljanja naloga za plaćanje, unazad, ne računajući u taj period i dan kada je nalog dostavljen.

Na dan kada dostavite nalog za plaćanje, banka utvrđuje da li je sa tim nalogom utrošen limit utvrđen

za sedam dana. Ukoliko jeste, nalog neće biti izvršen. U okviru opcije *Limiti* imate mogućnost da samostalno promenite limit za plaćanje za elektronsko i mobilno bankarstvo, do visine generalnog limita propisanog od strane banke za period od 7 dana (osim za usluge Mobilni KEŠ i IPS plaćanje, za koje je limit definisan od strane banke i ne može da se menja).

Banka Vam na lični zahtev u filijali može dodeliti i pojedinačni limit, preko generalnog limita, koji je predviđen za kanale Elektronsko bankarstvo i Kontakt centar.

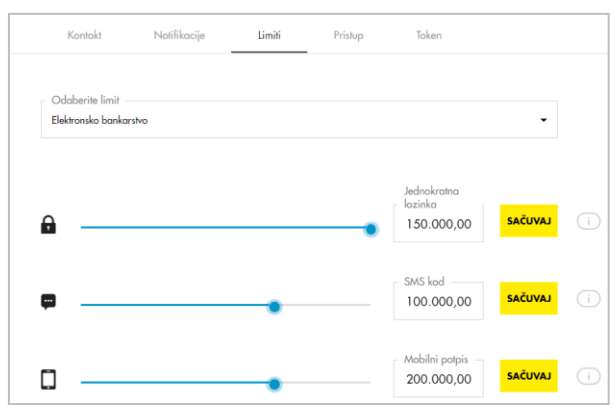

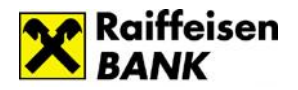

Limit povećavate/smanjujete povlačenjem slajdera (možete koristiti strelice na tastaturi) ili unosom vrednosti u polje, pri čemu u padajućem meniju birate kanal po kome menjate limit (elektronsko bankarstvo-ROL ili mobilno bankarstvo). Nakon promene potrebno je da nove vrednosti sačuvate klikom na dugme SAČUVAJ.

Limiti za plaćanje, dostupni po kanalima, za period od 7 dana:

<u>\* Mobilno bankarstvo:</u>

- Biometrija do 300.000 RSD
- PIN do 300.000 RSD

Limiti Biometrija i PIN na mobilnom kanalu se posmatraju kao jedan limit odnosno za mobilni kanal Vam je na raspolaganju max iznos od 300.000 rsd koji možete potrošiti korišćenjem jednog od ova dva načina potvrde naloga.

\* Elektronsko bankarstvo (ROL)/Kontakt centar:

- SMS kod do 150.000 RSD
- Jednokratna lozinka do150.000 RSD
- Mobilni potpis do 300.000 RSD

Limiti SMS kod, jednokratna lozinka i mobilni potpis nisu odvojeni već se posmatraju kao jedan limit odnosno za kanal elektronsko bankarstvo na raspolaganju Vam je max iznos od 300.000 rsd pri čemu plaćanja do 150.000 rsd možete da potvrdite korišćenjem jednog od ova tri načina potvrde naloga, dok se plaćanja preko 150.000 rsd potvrđuju korišćenjem mobilnog potpisa (isto važi i za kanal Kontakt centar).

Novim korisnicima digitalnog bankarstva automatski se dodeljuje limit za plaćanje od 150.000 RSD po kanalima Elektronsko bankarstvo i Kontakt centar odnosno od 300.000 RSD po kanalu Moja mBanka. Limiti za Mobilni KEŠ i IPS plaćanja su definisani od strane banke i nisu podložni promeni:

<u>\*Mobilni KEŠ</u> - maksimalni iznos za slanje novca je 10.000 rsd po transakciji odnosno 50.000 rsd ukupno u okviru 7 dana.

<u>\*IPS plaćanje</u> – maksimalni iznos za plaćanje je 100.000 rsd po transakciji odnosno 300.000 rsd ukupno u okviru 7 dana.

#### • Pristup

Promenu lozinke i korisničkog imena vršite u opciji Pristup.

Potrebno je da unesete trenutno važeći podatak a nakon toga onaj koji želite koristiti ubuduće.

|                                                     |              |        | Sesija: 10518617    |  |
|-----------------------------------------------------|--------------|--------|---------------------|--|
|                                                     |              |        |                     |  |
| Kontokt                                             | Notifikacije | Limiti | Pristup Token       |  |
|                                                     |              |        |                     |  |
| Promena korisnič                                    | kog imena    |        |                     |  |
| Trenutno korisnič                                   | ko ime       |        | Novo korisničko ime |  |
|                                                     |              |        |                     |  |
|                                                     |              |        |                     |  |
|                                                     |              |        |                     |  |
|                                                     |              | SAČUVA | J IZMENE            |  |
|                                                     |              | SAČUVA | U IZMENE            |  |
| Promena lozinke                                     |              | SAČUVA | LJ IZMENE           |  |
| Promena lozinka<br>- Trenutna lozinka               |              | SAČUVA | LI IZMINI           |  |
| Promena lozinka                                     |              | SAČUVA | U IZMINI            |  |
| Promena lozinka<br>Trenutna lozinka<br>Nova lozinka |              | SAČUVA | Panori noru lazinlu |  |

| • | Token |
|---|-------|
|   |       |

|                |                                                                  | Poslednja prijava<br>Wib   14.01.201                                                                         | 19   15.42.07                                                  | Sesijo: 10518617                                      |                                        |                   |
|----------------|------------------------------------------------------------------|----------------------------------------------------------------------------------------------------|----------------------------------------------------------------|-------------------------------------------------------|----------------------------------------|-------------------|
|                | Kontokt                                                          | Notifikacije                                                                                                 | Limiti                                                         | Pristup                                               | Token                                  |                   |
|                | Povezoni<br>Dotum krein                                          | uredaj - serijski broj k<br>anja: 30.05.2018 Pasledn                                                         | 65566556<br>ji pristop: 14.01.20                               | 119                                                   | BLOKIRAJ                               | REAKTIVIRA        |
|                | Povezani<br>Datum kenir                                          | uredaj - serijski broj ć<br>orija: 22.06.2018 Posledn                                                        | 5 <b>5566556</b><br>iji pristop: 28.10.20                      | 18                                                    | BLOKIRAJ                               | REAKTIVIRA        |
| ι.<br>pu<br>2. | Kaka<br>Nakon dadar<br>Nakon dadar<br>Nakon dadar<br>Nakon dadar | <b>aktivirati token u</b><br>vanja novog tokena ili r<br>uke koji važi 60 minuta<br>u m-boriking oplikaciju, | <b>mobilnoj apli</b><br>reaktiviranja post<br>adaberite apciju | <b>kaciji?</b><br>ojećeg, dobićete<br>Token i zatim A | serijski broj tokono<br>diviraj Taken. | i aktivacioni kod |

Opcija Token se koristi za kreiranje mobilnog tokena u sklopu aktiviranja mobilne aplikacije Moja mBanka. Da biste dodelili token potrebno je da kliknete na <u>Dodaj novi token</u>.

U okviru opcije Tokeni imate mogućnost reaktivacije odnosno blokade već aktiviranog tokena. Detaljne informacije u vezi tokena možete pogledati u delu <u>Token.</u>

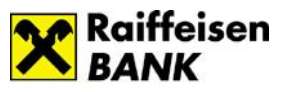

#### • Prikaz stanja

Opcija Prikaz stanja Vam omogućava da na početnoj strani sakrijete prikaz stanja po Vašim računima.

Nakon što uključite dugme i sačuvate izmene, na početnoj starani će Vam umesto iznosa po računu biti vidljiva ikonica Prikaži stanje. Stanje po računu možete da vidite prelaskom preko površine ikonice.

| Kontakt                                                                                                    | Notifikacije                                                                                                    | Limiti                                                                                              | Pristup                                                                                       | Token                                       | Prikaz stanja                                 | _ |
|----------------------------------------------------------------------------------------------------|----------------------------------------------------------------------------------------------------|----------------------------------------------------------------------------------------------------|-----------------------------------------------------------------------------------------------|---------------------------------------------|-----------------------------------------------|---|
| Stanje računa na                                                                                                    | početnoj strani                                                                                                    |                                                                                                    |                                                                                               |                                             |                                               |   |
| Sakrij stanje računo                                                                                                    | a na početnoj strani                                                                                                    | >                                                                                                   |                                                                                               |                                             |                                               |   |
| Ova opcija vam omog<br>Umesto iznosa pojavič<br>Ukoliko mišem predete<br>fokus miša.<br>Podešavanja ove opcij<br>i uvek možete da ih po | jučava da na početnoj stra<br>je vam se ikonica i tekst "Pr<br>s preko površine ikonice i t<br>je se čuvaju na nivou račur<br>desite u okviru opcija Pod | ni sakrijete iznose s<br>ikaži stanje<br>eksta 'Prikaži stanje<br>ara - prilikom prije<br>ešavanja. | stanja po računima.<br>1 <sup>°</sup> iznos po računu će <sup>•</sup><br>ave na ROL sa drugog | vam biti prikazan sv<br>1 računara podešave | ve dok ne pomerite<br>anja ĉe biti resetovana |   |
|                                                                                                    |                                                                                                    |                                                                                                    |                                                                                               |                                             |                                               |   |

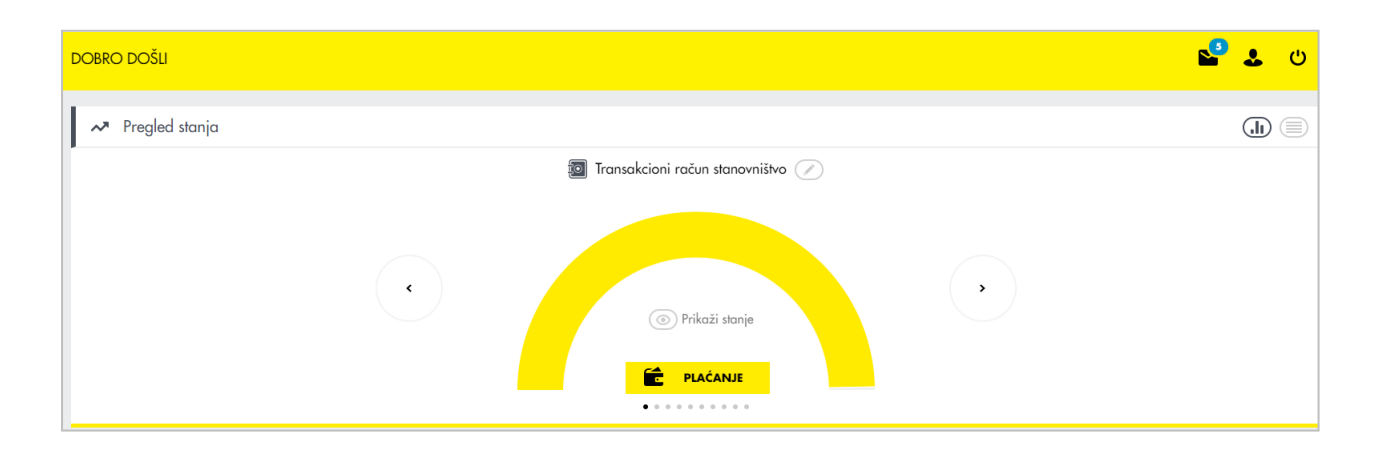

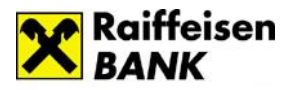

## Mobilno bankarstvo – Moja mBanka

Moja mBanka je mobilna aplikacija Raiffeisen banke koja Vam omogućava da brzo i jednostavno, putem Vašeg mobilnog telefona, u bilo koje vreme i na bilo kom mestu pristupite Vašim računima i izvršite plaćanje.

## Instaliranje i aktiviranje aplikacije Moja mBanka

## > Instaliranje

Aplikaciju Moja mBanka možete preuzeti sa:

- Google Play marketa Android uređaji
- App marketa iOS uređaji
- AppGallery marketa Huawei uređaji.

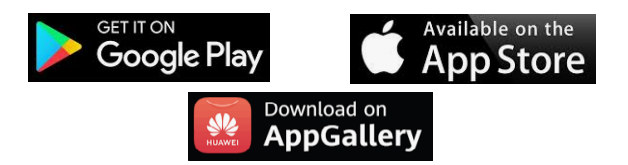

Nakon uspešnog instaliranja aplikacije, prikazaće Vam se uvodni ekrani.

Kada pregledate uvodne ekrane, na početnoj strani možete odabrati način na koji ćete aktivirati aplikaciju ili možete pristupiti nekoj od opcija u okviru menija.

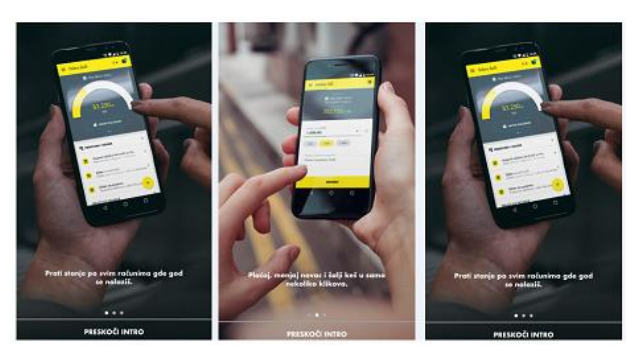

## > Aktiviranje

Na početnom ekranu aplikacije ponuđene su Vam dve opcije za aktiviranje aplikacije:

- Već imam nalog za postojeće korisnike digitalnog bankarstva, koji imaju korisničko ime i lozinku za pristup elektronskom bankarstvu
- Kreiraj novi nalog za nove korisnike digitalnog bankarstva.

| Dobro došli<br>već imam nalog<br>kreiraj novi nalog | Dobro došli<br>već imam nalog<br>kreiraj novi nalog |  |      |   |   | R<br>B | A |   | f | f ( | e<br>( | i  | 50 | eı   | n  |          |     |    |         |         |    | S | R | B | 1 | E    | EN | 10 |
|-----------------------------------------------------|-----------------------------------------------------|--|------|---|---|--------|---|---|---|-----|--------|----|----|------|----|----------|-----|----|---------|---------|----|---|---|---|---|------|----|----|
| VEĆ IMAM NALOG<br>KREIRAJ NOVI NALOG                | VEĆ IMAM NALOG<br>KREIRAJ NOVI NALOG                |  |      |   |   |        |   |   |   | D   | C      | b  | b  | r    | 0  |          | d   | C  | ):      | š       | li | l |   |   |   |      |    |    |
| VEĆ IMAM NALOG<br>KREIRAJ NOVI NALOG                | VEĆ IMAM NALOG<br>KREIRAJ NOVI NALOG                |  |      |   |   |        |   |   |   |     |        |    |    |      |    |          |     |    |         |         |    |   |   |   |   |      |    |    |
| VEĆ IMAM NALOG                                      | VEĆ IMAM NALOG<br>KREIRAJ NOVI NALOG                |  |      |   |   |        |   |   |   |     |        |    |    |      |    |          |     |    |         |         |    |   |   |   |   |      |    |    |
| VEĊ IMAM NALOG                                      | VEĆ IMAM NALOG                                      |  |      |   |   |        |   |   |   |     |        |    |    |      |    |          |     |    |         |         |    |   |   |   |   |      |    |    |
| VEĆ IMAM NALOG                                      | VEĆ IMAM NALOG                                      |  |      |   |   |        |   |   |   |     |        |    |    |      |    |          |     |    |         |         |    |   |   |   |   |      |    |    |
| KREIRAJ NOVI NALOG                                  | KREIRAJ NOVI NALOG                                  |  |      |   |   |        |   |   |   |     |        |    |    |      |    |          |     |    |         |         |    |   |   |   |   |      |    |    |
|                                                     |                                                     |  |      |   |   |        |   |   |   |     | VE     | EC | 1  | MA   | ٩M | 11       | ٩A  | ۱L | 0       | G       |    |   |   |   |   |      |    |    |
|                                                     |                                                     |  |      | 1 | - | <br>   |   | - |   | ĸ   | RE     |    | RA | J    |    |          | 4.A | N/ | 0       | G<br>0  | G  |   |   |   |   | <br> | ]  |    |
|                                                     |                                                     |  |      |   |   |        |   |   |   | KI  | RE     |    | RA | .J I |    | 11<br>0V | 1   | N/ | 0<br>Al | G<br>_0 | G  |   |   |   | _ |      | ]  |    |
|                                                     |                                                     |  |      | - |   | <br>-  | - | - |   | K   | RE     |    | RA | IJ   | NC | 11<br>DV | 1   | N  | 0<br>Al | G<br>_0 | G  |   |   |   |   |      | ]  |    |
|                                                     |                                                     |  |      |   |   | <br>-  | - | - |   | KI  | RE     |    | RA | IJ   | NC |          |     | N  | AL      | G<br>_0 | G  |   |   |   |   |      | ]  |    |
|                                                     |                                                     |  |      |   |   |        |   |   |   | KI  | RE     |    | RA | IJ   |    |          | 1   | N  | AI      | G<br>_0 | G  |   |   |   |   |      | ]  |    |
|                                                     |                                                     |  |      |   |   |        | - |   |   | K   |        |    | RA | IJ   | NC |          |     | N  | 0<br>Al |         | G  |   |   |   |   |      | ]  |    |
|                                                     |                                                     |  |      |   |   |        | - |   |   | KI  |        |    | 24 | IJ   |    |          |     |    | 0<br>Al |         | G  |   |   |   |   |      | ]  |    |
|                                                     |                                                     |  | <br> |   |   |        |   |   |   |     |        |    |    | IJ   | NC |          |     |    | 0<br>AI | G       | G  |   |   |   |   |      | ]  |    |
|                                                     |                                                     |  | <br> |   |   |        |   |   |   |     |        |    | 24 | JI   | NC |          |     |    | 0<br>Al |         | G  |   |   |   |   |      | ]  |    |
|                                                     |                                                     |  | <br> |   |   |        |   |   |   |     |        |    | 2A |      | NC |          |     |    |         |         | G  |   |   |   |   |      | ]  |    |
|                                                     |                                                     |  | <br> |   |   |        |   |   |   |     |        |    |    |      | NC |          |     |    | 0<br>AI |         | G  |   |   |   |   |      | ]  |    |
|                                                     |                                                     |  | <br> |   |   |        |   |   |   |     |        |    |    |      | NC |          |     |    |         |         | G  |   |   |   |   |      | ]  |    |
|                                                     |                                                     |  | <br> |   |   |        |   |   |   |     |        |    |    |      | NC |          |     |    |         |         | G  |   |   |   |   |      | ]  |    |

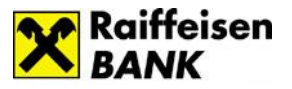

Kreiraj novi nalog je opcija koja omogućava novim korisnicima aktiviranje aplikacije u nekoliko koraka:

- <u>Osnovni podaci</u> Unosite broj računa/kartice/kredita i broj mobilnog telefona koji je registrovan u banci. Email adresa je opcioni podatak.
- <u>Aktivacioni kod</u> Na ekranu su prikazane instrukcije za dobijanje aktivacionog koda. Ukoliko ste već dobili aktivacioni kod na ekranu će se prikazati polje u koje treba da unesete aktivacioni kod. Aktivacioni kod važi 24h od momenta slanja i u tom intervalu ga možete iskoristiti.

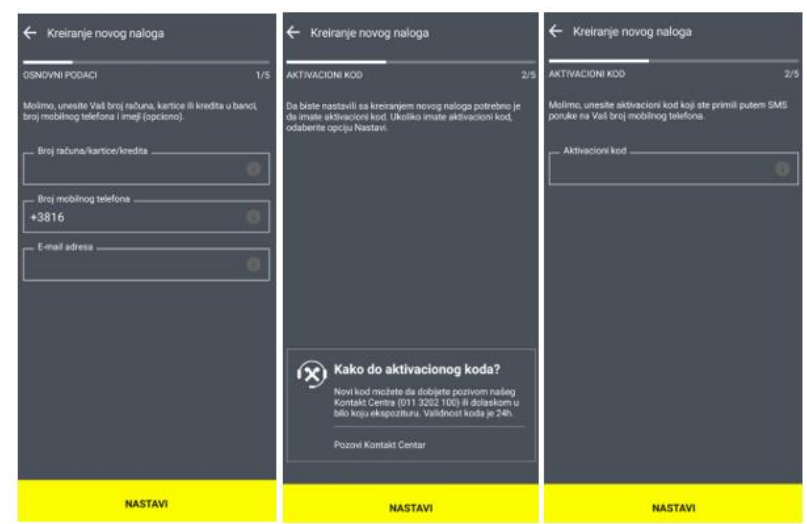

 <u>Korisnički podaci</u> – U ovom koraku kreirate korisničko ime i lozinku, koje možete koristiti za prijavu na RaiffeisenOnLine aplikaciju, a biće Vam neophodni i u slučaju potrebe ponovnog aktiviranja mobilne aplikacije (npr. u slučaju promene mobilnog uređaja).

Korisničko ime može da sadrži 4-20 karaktera, pri čemu je moguć unos specijalnih karaktera. Korisničko ime je autentično. Ukoliko postoji korisnik sa izabranim korisničkim imenom bićete automatski odbijeni od strane sistema (poželjno je da koristite specifična korisnička imena).

Lozinka može imati minimum 8, a maksimum 16 karaktera, pri čemu mora sadržati minimum 2 broja, 1 veliko i 1 malo slovo. Nije dozvoljen uzastopan unos 4 ista karaktera (istog slova ili istog broja). Lozinku unosite dva puta odnosno neophodna je potvrda unete lozinke. Lozinka ne sme biti ista kao prethodne dve korišćene.

 <u>Odabir PIN-a</u> – U ovom koraku kreirate PIN koji ćete koristiti za prijavu na mobilnu aplikaciju. PIN je lični identifikacioni broj koji prodstavlja, kombinaciju, čotiri

predstavlja kombinaciju četiri numerika.

Koristi se za prijavu na aplikaciju Moja mBanka, kao sigurnosni kod za potvrdu plaćanja putem mobilne aplikacije, kao i za kreiranje jednokratne lozinke/mobilnog potpisa za potvrdu plaćanja putem RaiffeisenOnLine aplikacije.

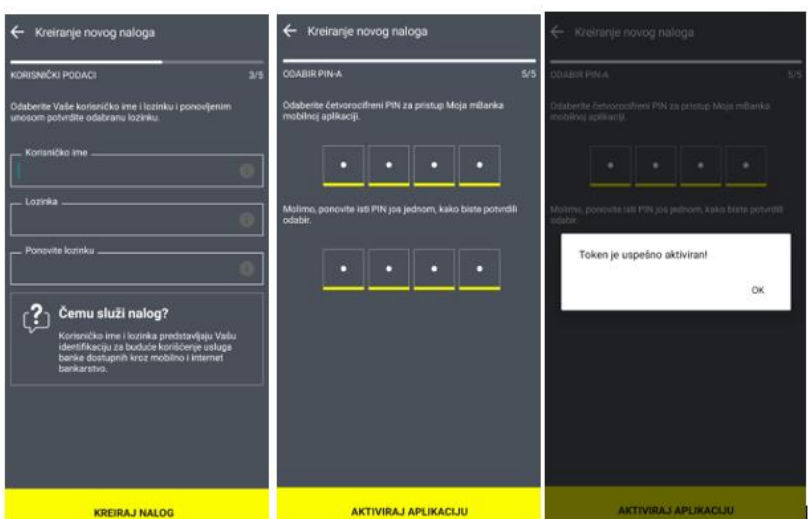

Ukoliko ste već korisnik digitalnog bankarstva Raiffeisen banke, birate opciju <u>Već imam nalog</u> i aktivacija aplikacije je još jednostavnija:

- 1. <u>Korisnički podaci</u> Unosite Vaše korisničko ime i lozinku. U slučaju da ste zaboravili ove podatke na istom ekranu Vam je dostupan link za kreiranje novog naloga.
- 2. <u>Aktivacioni kod</u> Unosite aktivacioni kod koji ste dobili u vidu SMS poruke na broj telefona koji ste registrovali u banci. Vreme važenja aktivacionog koda u ovom slučaju je 60 minuta.
- 3. <u>Odabir PIN-a</u> Nakon kreiranja i potvrde PIN-a aplikacija je aktivirana.

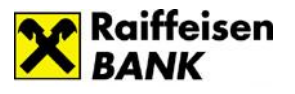

## Prijava na aplikaciju

Na početnoj strani aplikacije Moja mBanka birate opciju <u>Stanovništvo.</u>

Aplikaciju možete koristiti na srpskom i engleskom jeziku (izbor se vrši na početnoj strani u gornjem desnom uglu), a Vašim finansijskim podacima možete pristupiti na 2 načina:

#### • Korišćenjem biometrije (otisak prsta/prepoznavanje lica)

Uslov za korišćenje biometrije je da uključite opciju u okviru aplikacije (*Profil – Podešavanja – Podešavanja biometrije*), pri čemu će Vam biti ponuđene opcije biometrije koje Vaš uređaj podržava (otisak prsta ili prepoznavanje lica).

Ukoliko prilikom prijave više puta uzastopno neuspešno skenirate otisak prsta ili lice, opcija korišćenja biometrije će biti privremeno zaključana, ali ćete i dalje imati mogućnost prijave unosom PIN-a.

U svakom momentu možete se uvek prijaviti i PIN-om ukoliko izaberete opciju Unesi PIN.

| Raiffeisen SRB ENG<br>BANK | Raiffeisen SRB ENG<br>BANK                                                       |
|----------------------------|----------------------------------------------------------------------------------|
| Stanovništvo               | Stanovništvo                                                                     |
|                            | Prijava otiskom prsta<br>Prislonite prst na senzor za otisak<br>prsta za potvrdu |
| Dobro došli                | Odustani Unesi PIN                                                               |
| ULOGUJ SE                  | ULOGUJ SE                                                                        |
|                            |                                                                                  |

Korišćenjem PIN-a

Ukoliko pet puta uzastopno unesete pogrešan PIN broj, dolazi do blokade Vašeg mobilnog tokena, odnosno zaključavanja aplikacije Moja mBanka kako bi se sprečila zloupotreba od strane neovlašćenih lica.

Deblokadu aplikacije vršite putem neke od opcija Već imam nalog/Kreiraj novi nalog.

| Raiffeisen SRB ENG<br>BANK<br>Stanovništvo | Molimo, unesite PIN<br>ZABORAVILI STE PIN?<br>KREIRAJTE NOVI |
|--------------------------------------------|--------------------------------------------------------------|
| Dobro došli                                |                                                              |
|                                            |                                                              |

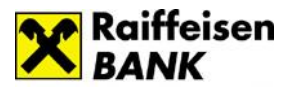

## <u>Meni na stranici za prijavu</u>

### > Token

Token je softversko rešenje koje je sastavni deo aplikacije Moja mBanka i doprinosi bezbednosti njenog korišćenja.

Mobilni token služi za kreiranje PIN-a, četvorocifrene numeričke šifre koja služi za identifikaciju korisnika prilikom prijave na aplikaciju, kao i za potvrdu plaćanja putem mobilne aplikacije. Jedan token može biti vezan za samo jedan uređaj – mobilni telefon ili tablet.

U okviru opcije Token dostupne su sledeće podopcije:

Kreiranje jednokratne lozinke/mobilnog potpisa

Kreiranje jednokratne lozinke i mobilnog potpisa su opcije koje se koriste za kreiranje šifre koja se koristi za potvrdu slobodnog plaćanja putem RaiffeisenOnLine aplikacije, pri čemu se jednokratna lozinka koristi i za potvrdu plaćanja karticama na Internetu (3D secure usluga).

Ukoliko kao sredstvo potvrde plaćanja izaberete:

1. jednokratnu lozinku, potrebno je da:

- pristupite opciji Token/Kreiranje jednokratne lozinke u okviru Vaše mobilne aplikacije;
- unesete PIN nakon čega se kreira jednokratna lozinka koju unosite za potvrdu plaćanja.

2. <u>mobilni potpis</u>, potrebno je da:

- pristupite opciji Token/Kreiranje mobilnog potpisa u okviru Vaše mobilne aplikacije;
- unesete PIN i elemente naloga (npr. iznos, račun primaoca i sl.) nakon čega se kreira nephodna šifra koju unosite za potvrdu plaćanja. Elementi naloga su podaci koji su Vam prikazani u posebnom prozoru na ROL-u prilikom plaćanja i koje u istom formatu prepisujete na mobilnu aplikaciju da biste kreirali neophodnu šifru za potvrdu plaćanja.

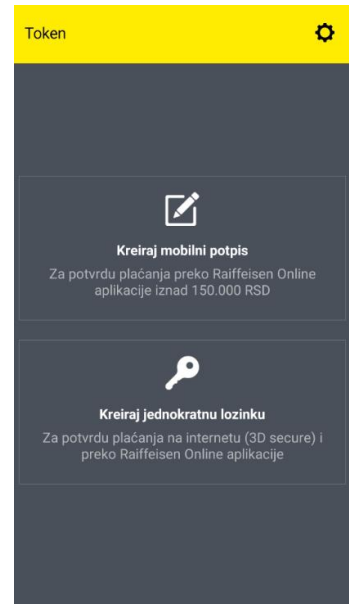

#### • Informacije o tokenu (Token info)

Ukoliko u korišćenju imate više tokena, putem opcije Token info možete da utvrdite serijski broj tokena koji je vezan za vaš uređaj.

#### • <u>Sinhronizuj token</u>

Sinhronizacija mobilnog tokena se vrši kako bi se uskladilo vreme na korisničkoj aplikaciji i serversko vreme u cilju neometanog rada aplikacije.

Promeni PIN

Ukoliko imate potrebu da promenite PIN, iz bilo kog razloga, potrebno je da otvorite opciju Token iz menija, a zatim:

- 1. Izaberete <u>Podešavanja</u> (klikom na ikonicu 🕏) i kliknete na opciju Promeni PIN
- 2. Unesete sadašnji PIN
- 3. Unesete novi PIN
- 4. Nakon potvrde novog PIN-a prikazuje se poruka o uspešnoj promeni PIN-a.

PIN broj se <u>ne može</u> definisati kao kombinacija četiri uzastopna broja ili četiri iste cifre.

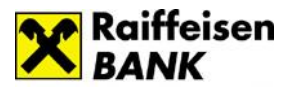

#### • Brisanje tokena

Token možete da obrišete na samom uređaju tako što ćete u meniju izabrati opciju Token, a nakon toga birate Podešavanja/Obriši token. Brisanjem tokena mobilna aplikacija će se deaktivirati.

Takođe, token možete da blokirate putem RaiffeisenOnLine aplikacije (*Profil-Tokeni*) klikom na dugme *Blokiraj* koje se nalazi pored serijskog broja tokena koji želite da blokirate.

| SP                   | SLAĐANA<br>Promeni sliku<br>Poslednjo prijova:<br>Mabile 22.01.2019 | PLAVŠIĆ<br>08:19:52 I Sesjo:    | 10554281 |          |             |
|----------------------|---------------------------------------------------------------------|---------------------------------|----------|----------|-------------|
| Kontokt              | Notifikacije                                                        | Limiti                          | Pristup  | Token    | _           |
| Povezan<br>Datum kre | <b>i uređaj - serijski broj 1</b> .<br>iranja: 30.05.2018 Poslednj  | 5151515<br>ji pristup: 22.01.20 | 119      | BLOKIRAJ | REAKTIVIRAJ |
| Povezan<br>Datum kre | i <b>uređaj - serijski broj 1</b> .<br>iranja: 22.06.2018 Poslednj  | 5151515<br>ji pristup: 28.10.20 | 118      | BLOKIRAJ | REAKTIVIRAJ |
| Povezan<br>Datum kre | i <b>uređaj - serijski broj 1</b><br>iranja: 18.06.2018 Paslednj    | 5151515<br>j pristup: 13.01.20  | 119      | BLOKIRAJ | REAKTIVIRAJ |

## IPS plaćanje

IPS plaćanje možete koristiti za plaćanje proizvoda i usluga skeniranjem ili pokazivanjem IPS QR koda, umesto korišćenja gotovog novca ili platnih kartica.

U pitanju je instant plaćanje - u roku od nekoliko sekundi novac sa Vašeg računa se prenosi direktno na račun trgovca/firme kojoj plaćate proizvode/usluge.

Ovaj način plaćanja možete koristiti:

- na svim obeleženim prodajnim mestima uslov je da trgovac ima POS terminal koji može da generiše IPS QR kod, PKS aplikaciju (aplikacija Privredne komore Srbije) ili uređaj za skeniranje IPS QR koda
- za plaćanje mesečnih računa (faktura) koji sadrže IPS QR kod izrađen u skladu sa standardima Narodne banke Srbije
- prilikom online kupovine, na internet prodavnicama koje omogućavaju plaćanje IPS QR kodom.

Za IPS plaćanje ne postoji vremensko ograničenje - funkcioniše 24h/7 dana u nedelji, pri čemu iznos transakcije ne može biti veći od 300.000 dinara.

Postoje dva oblika IPS plaćanja, <u>IPS skeniraj</u> i <u>IPS pokaži</u>, pri čemu na samom prodajnom mestu postoji vidljiva oznaka koji oblik IPS plaćanja se prihvata.

#### <u>IPS skeniraj</u>

*IPS skeniraj* je oblik instant plaćanja kod koga plaćanje vršite tako što skenirate IPS QR kod. Na koji način vršite plaćanje?

 Na prodajnom mestu, u trenutku plaćanja, potrebno je da obavestite trgovca da želite da platite račun korišćenjem IPS plaćanja odnosno skeniranjem IPS QR koda. Trgovac nakon toga kreira IPS QR kod na POS-u ili PKS aplikaciji.

U slučaju online kupovine, u okviru ponuđenih opcija plaćanja, birate IPS plaćanje/IPS skeniraj nakon čega se na internet stranici prikazuje IPS QR kod.

- 2. Pokrećete mobilnu aplikaciju, birate IPS plaćanje iz menija i odmah ste pozicionirani na opciji IPS skeniraj.
- Skenirate IPS QR kod sa POS-a, računa ili internet prodavnice, nakon čega Vam se na ekranu u okviru aplikacije prikazuju detalji transakcije.

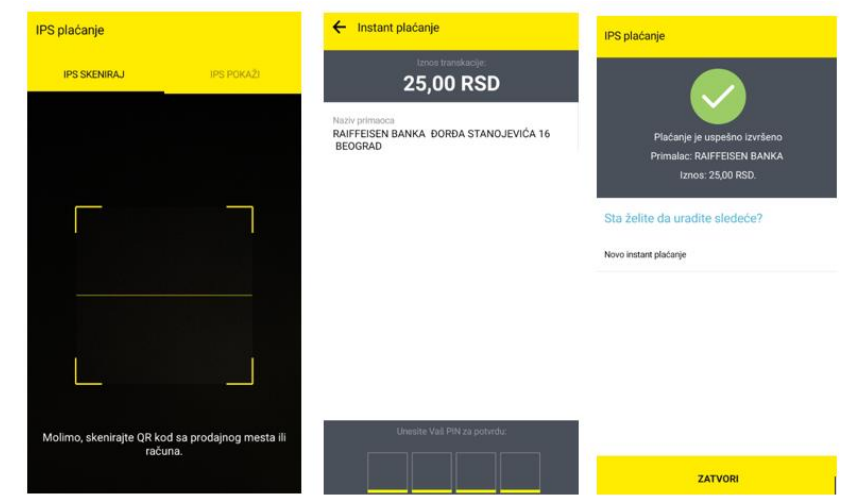

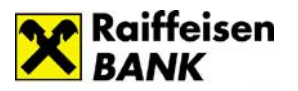

4. Nakon provere detalja transakcije potvrđujete plaćanje unosom PIN-a ili korišćenjem biometrije (otisak prsta/prepoznavanje lica) i u sledećem koraku na ekranu Vam se prikazuje informacija da li je plaćanje uspešno izvršeno.

Ekran sa detaljima transakcije se razlikuje u zavisnosti od toga da li plaćanje vršite na prodajnom mestu/internet prodavnici ili sa računa.

Kod plaćanja na prodajnom mestu/internet prodavnici na ekranu se prikazuju informacije o iznosu transakcije i primaocu plaćanja, pri čemu nije moguća promena podataka.

Kod plaćanja mesečnih računa na ekranu sa detaljima transakcije prikazuju se svi elementi naloga pri čemu postoji mogućnost promene iznosa koji se plaća, platioca i svrhe plaćanja.

Klikom na obeleženu ikonicu pored iznosa, platioca ili svrhe plaćanja otvara se popup za promenu prikazanih podataka.

| ← Instar                                                                                                    | nt plaćanje                                                                                 | Izmena iznosa                                                    |
|----------------------------------------------------------------------------------------------------|---------------------------------------------------------------------------------------------|------------------------------------------------------------------|
|                                                                                                    | Iznos transakcije:<br>1.001,00 RSD 🖍                                                        | Molimo, unesite novi iznos za plaćanje:                          |
| Naziv platioca<br>PETAR PETR<br>Đorđa Stand<br>Beograd<br>Naziv primao<br>Telekom Srl<br>Račun primao<br>160000000<br>Model i poziv<br>97 123456<br>Šifra plaćanja | a Ković<br>jojevića 16<br>bija A.D. Takovska 2 11000 Beograd<br>2000000000<br>r na broj     | NAZAD POTVRDI                                                    |
| 189<br>Svrha plačanj<br>MTS Račun<br>Provizija<br>30,00 RSD<br>Ukupni iznos<br>1.031,00                                                                            | a RSD Unesite Vaŝ PIN za potvrdu:                                                           | Izmena svrhe plaćanja<br>Svrha plaćanja<br>Uplata po racunu      |
| u<br>ga<br>im                                                                                                    | IPS plaćanje<br>IPS SKOBRIKJ IPS POKAŽI<br>IPS pokaži<br>Kako bi genslino unestiv Vaš Plik. | IPS placanje<br>PS SISTERIAJ IPS POKAŽI<br>Validan do 17:34      |
| no<br>Un<br>PS                                                                                                    |                                                                                             | KREIRAJ NOVI QR KOD Pokazivnejem ovog QR koda na prodejnom mestu |

#### IPS pokaži

IPS pokaži koristite za plaćanje tako što kreirate QR kod u okviru mobilne aplikacije i pokazujete ga trgovcu koji ga skenira. Ova opcija plaćanja se koristi na prodajnim mestima koja imaju uređaj za skeniranje IPS QR koda.

Na koji način vršite plaćanje?

- 1. U trenutku plaćanja na prodajnom mestu potrebno je da obavestite trgovca da želite da platite račur korišćenjem IPS plaćanja odnosno pokazivanjem IPS QR koda.
- 2. Pokrećete mobilnu aplikaciju i birate IPS plaćanje iz menija.
- 3. Birate opciju IPS pokaži i nakon unosa PIN-a/korišćenja biometrije na ekranu će biti generisan IPS QR kod za plaćanje. Vreme važenja generisanog IPS QR koda je prikazano na ekranu. U slučaju da se generisani IPS QR kod ne iskoristi odnosno istekne, prikazaće se poruka, a da bi izvršili plaćanje potrebno je da jednostavno generišite novi IPS QR kod.
- 4. Pokazujete trgovcu ekran sa generisanim IPS QR kodom. Plaćanje je izvršeno nakon što trgovac uspešno skenira IPS QR kod koji ste mu pokazali.
- 5. Podaci o izvršenoj transakciji su Vam dostupni nakon logovanja u aplikaciju, u okviru opcije Računi i Pregled plaćanja.

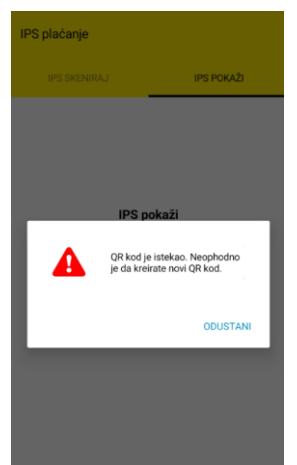

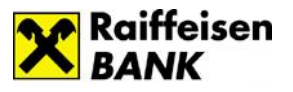

## Podrška

Ukoliko želite da pogledate najčešća pitanja ili kontakte Raiffeisen banke, odaberite ovu opciju.

## > Ostalo

U okviru opcije Ostalo na raspolaganju su Vam:

- Kursna lista u svakom momentu, bez prijave u aplikaciju, možete da proverite kursnu listu banke i uradite kalkulaciju za menjačku transakciju.
- Lokacije posredstvom Google mape dostupan Vam je prikaz svih filijala/bankomata/ višenamenskih uređaja Raiffeisen banke. U mogućnosti ste da proverite koja filijala ili bankomat/višenamenski uređaj su Vam najbliži u odnosu na Vašu trenutnu lokaciju (uslov je da je na uređaju uključena opcija Lokacije).

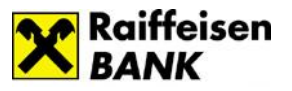

## Dostupne usluge u okviru mobilne aplikacije

## Početni ekran

Nakon prijave na aplikaciju, prikazuje Vam se početni ekran gde su obuhvaćene najčešće aktivnosti korisnika. Sa ove stranice možete jednostavno obaviti plaćanje, menjačnicu, pregledati poslednje transakcije, pristupiti meniju i porukama.

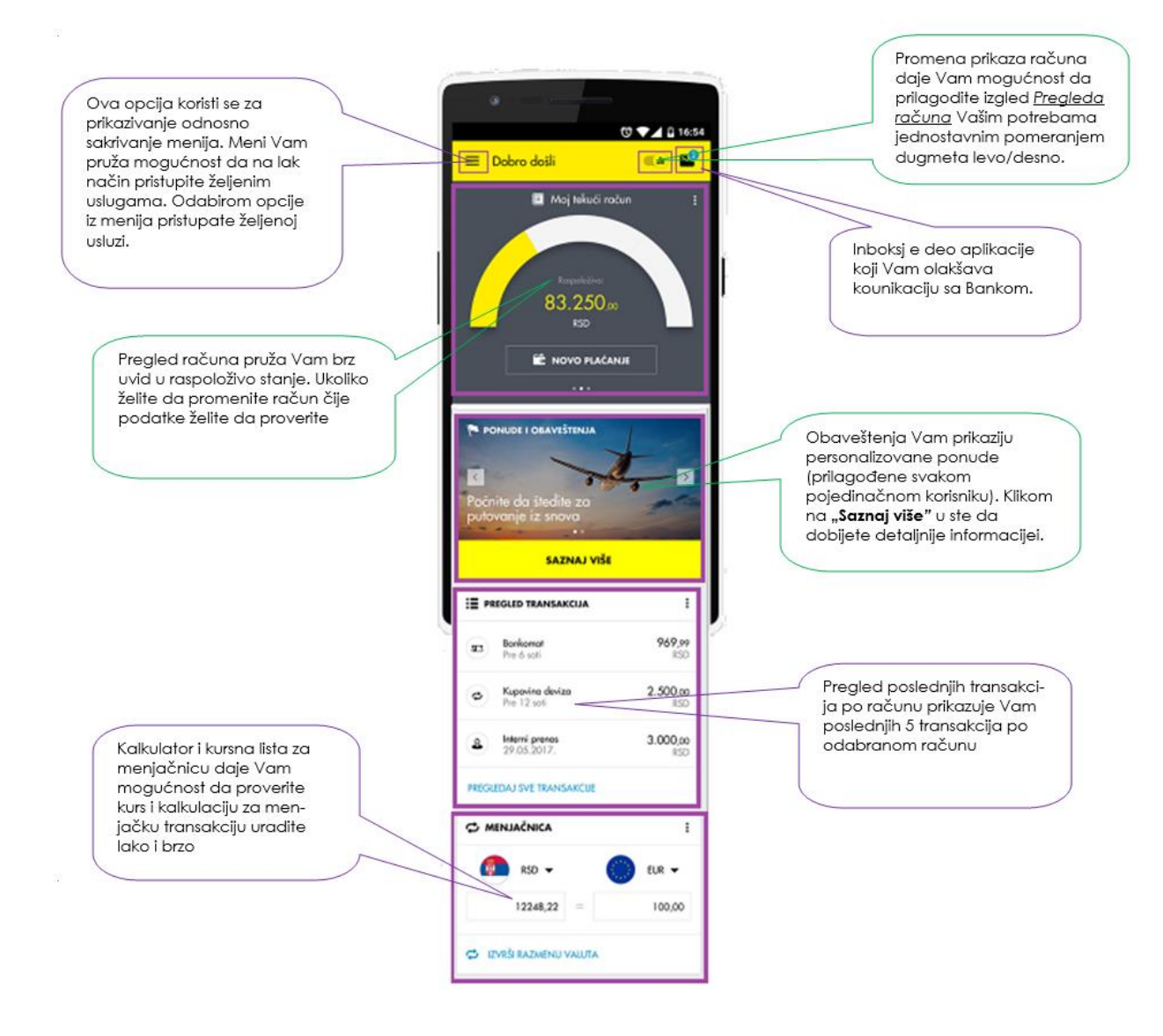

## Računi

U okviru opcije Računi imate mogućnost pregleda detalja Vaših računa i transakcija po njima.

Račune menjate povlačenjem (swipe-om) levo/desno dela ekrana na kome se nalazi broj računa. Kod računa sa više različitih valuta biće prikazana strelica pored oznake valute, a klikom na strelicu pojavljuje se lista iz koje možete odabrati željenu valutu. Izborom određenog računa automatski će se promeniti odnosno sinhronizovati podaci u delu Detalji računa i Transakcije.

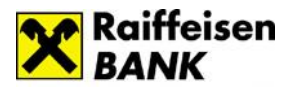

U <u>Detaljima računa</u> dostupne su Vam informacije o samom računu, rezervisanim sredstvima, stanju računa kao i dodatne opcije u okviru brzog menija: mogućnost da pošaljete nekome Vaš broj računa, mogućnost da promenite ime računa ili inicirate transakciju - plaćanje ili menjačnicu, zavisno od tipa računa koji ste izabrali.

Po dinarskim računima u detaljima su prikazane i dodatne informacije: odobrena dozvoljena pozajmica, datum do kada važi dozvoljena pozajmica, nerealizovani čekovi i nedospele obaveze.

| E Ročuni                                      | =                                                             | Računi                                                                                           |                 | ≡                              | Računi                                                                                 |              |
|-----------------------------------------------|---------------------------------------------------------------|--------------------------------------------------------------------------------------------------|-----------------|--------------------------------|----------------------------------------------------------------------------------------|--------------|
| stanovništvo 24<br>26 RSD •••••               | ista devizr 🗐 Tr<br>soizoooizoiziz<br>taspoloživ.<br>55,49 El | ransakcieni račun stanovn<br><sup>24500000004363630</sup><br>Raspoloživo<br><b>1.629</b> ,81 RSD | ištvo           | 2                              | A Vista devizni račun<br><sup>2602200041414141</sup><br>Raspoloživo<br>8.00 EUR<br>USD |              |
| Detalji Računa Transakcij                     | e Detalji                                                     | Računa Transa                                                                                    | kcije           | Detalji Ra                     | čuna CHF Transakcij                                                                    | e            |
| Tip računa<br>Transakcioni račun stanovništvo | F FUTURA I<br>STAR, 06<br>12.10.201                           | PLUS AD 24561, BEOGRAD<br>88<br>19                                                               | 230,<br>RSD     | Pre 6 sati                     | kupovina                                                                               | +1,00<br>EUR |
| Stanje                                        | C CORNER<br>STAR, 06                                          | SHOP 12235, \BEOGRAD-<br>88                                                                      | 350,∞<br>RSD    | Pre 6 sati                     | prodaja                                                                                | 1,00<br>EUR  |
| 1.629,81 RSD                                  | 12.10.201                                                     | 19                                                                                               | 1.442           | (C) menjacnica<br>19.01.2019   | prodaja                                                                                | <b>20</b> ,  |
| Vlasnik računa<br>MARA MOMČIĆ                 | 11.10.201                                                     | 9                                                                                                | RSD             | menjacnica                     | prodaja                                                                                | 20,00        |
|                                               | U uplata po<br>10.10.201                                      | racunu kreditne kartice<br>19                                                                    | 8.000,00<br>RSD |                                | kupovina                                                                               | EUR          |
|                                               | B BIG BITE<br>09.10.20                                        | FOOD, BEOGRAD, 0688                                                                              | 399,25<br>RSD   | 15.01.2019                     |                                                                                        | EUR          |
|                                               | Z ZU APOT                                                     | EKA BELA RADA,                                                                                   | 399,00          | (a) interni pren<br>15.01.2019 | os                                                                                     | +2,00<br>EUR |
|                                               | 09.10.20                                                      | 19                                                                                               | RSD             | (a) interni pren<br>15.01.2019 | os                                                                                     | 2,00<br>EUR  |
|                                               | Z ZU BENU                                                     | J Apoteka 48,                                                                                    | 1.739,00        | 🔂 menjacnica                   | prodaja                                                                                | 2,00         |

Detaljnije informacije o rezervisanim sredstvima, čekovima i nedospelim obavezama dobijate klikom na strelicu koja se nalazi na kraju reda.

| Neiskorišćeni čekovi |   |
|----------------------|---|
| 16                   | / |
| Rezervisana sredstva |   |
| 1.073,95 RSD         | 2 |
|                      |   |

U okviru <u>Transakcija</u> računa imate mogućnost pregleda promena po računu koje možete filtrirati po datumu, iznosu, tipu transakcije ili primaocu/opisu transakcije.

## > Plaćanja

U okviru opcije Plaćanja dostupni su Vam:

- Novo plaćanje
- Mobilni KEŠ
- Prenos
- Primaoci plaćanja
- Pregled plaćanja
- IPS plaćanje.

#### <u>Novo plaćanje</u>

Odabirom podmenija <u>Novo plaćanje</u>, prikazuje se nalog za plaćanje (uplatnica), kojim dajete nalog banci da sa Vašeg izabranog dinarskog računa prenese sredstva u korist računa primaoca.

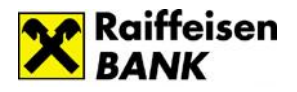

Plaćanje možete vršiti u okviru unapred definisanog limita. Detaljnije informacije u vezi sa limitima za plaćanje možete pogledati u delu Korisničkog uputstva - <u>Dodatne opcije/Profil/Limiti</u>. Fizičkim licima *rezidentima* omogućeno je:

- Plaćanje putem predefinisanih naloga plaćanje na unapred definisane račune primaoca (definišu se u nekoj od ekspozitura banke).
- *Slobodna plaćanja –* potvrda naloga za plaćanje se vrši unosom PIN-a odnosno korišćenjem biometrije (otisak prsta/prepoznavanje lica).

Fizičkim licima nerezidentima je omogućeno plaćanje troškova života putem predefinisanih naloga.

Nalog možete popuniti na dva načina:

- 1. slobodnim unosom podataka u polja naloga
- 2. izborom primaoca plaćanja iz liste 🖷.

U listi su objedinjeni snimljeni primaoci (šabloni) i predefinisani primaoci plaćanja.

| =            | Novo p                                    | olaćanje                            | =                |
|--------------|-------------------------------------------|-------------------------------------|------------------|
| 5            | Sa ra                                     |                                     | ·•,              |
| 2            | 26262626                                  | soooooooo                           | nistvo           |
|              |                                           |                                     |                  |
|              | 8.33                                      | 4,32 RSD                            |                  |
| Naziv        | r primaoca                                |                                     |                  |
|              |                                           |                                     | •                |
| Broj n       | ačuna primaoca —                          |                                     |                  |
| -            | -                                         | _                                   |                  |
| Iznos        |                                           |                                     |                  |
|              |                                           |                                     |                  |
| Preostali li | nit Vašeg limita za plaća<br>iznosi 115.1 | nje preko RaiffeisenO<br>033,00 RSD | nLine aplikacije |
|              |                                           |                                     |                  |
| Šifra        | acanja                                    |                                     |                  |
| 289 - Trans  | akcije po nalogu grad                     | ljana                               | •                |
| Svrha        | plaćanja                                  |                                     |                  |
|              |                                           |                                     |                  |
| Datur        | 1                                         |                                     |                  |
| 25.01.2019   | •                                         | Instant plaćanje                    |                  |
|              |                                           |                                     |                  |

Sastavni delovi naloga su:

<u>Račun platioca</u> - birate u gornjem delu ekrana u kome su prikazani računi i raspoloživo stanje po računima (možete izabrati neki od Vaših dinarskih računa ili računa po kojima ste ovlašćeni).

<u>Naziv primaoca</u> – unosite podatke o primaocu plaćanja ili ga birate iz liste primaoca plaćanja.

<u>Broj računa primaoca</u> – unosite broj računa pravnog ili fizičkog lica kome prenosite sredstva.

<u>Iznos</u> – unosite iznos plaćanja. Preostali iznos <u>limita za plaćanje</u> možete proveriti klikom na *Info dugme* koje se nalazi na kraju polja za unos iznosa.

<u>Model</u> – kontrolni broj polja Poziv na broj, ima vrednost 97 u slučaju plaćanja poreza, doprinosa, a može se koristiti i za druga plaćanja ukoliko institucija (primalac plaćanja) tako zahteva (Elektrodistribucija, kablovska, mobilni operateri i dr.).

Poziv na broj - sadrži podatak koji bliže određuje plaćanje (šifru pod kojom se određeni korisnik vodi u instituciji kojoj plaća, broj kredita, broj računa kreditne visa kartice i sl.). U situaciji kada se ne unese poziv na broj, a kada institucija zahteva unos istog (Infostan, Elektrodistribucija, Telekom i dr.), uplata često ostane nerasknjižena i dugovanje i dalje egzistira.

<u>Śifra plaćanja</u> - birate odgovarajuću šifru iz padajućeg menija.

<u>Svrha plaćanja</u> - unosite namenu odnosno osnov zbog kojeg ispostavljate nalog (opisno).

| Datum       Bez rezervacije       i         29.10.2019       Image: Petervacije       i         Naziv platioca       Petar Petrović       11070 BEOGRAD-NOVI BE       i | Instant Dodatne opcije                                        |   |
|----------------------------------------------------------------------------------------------------|---------------------------------------------------------------|---|
| Naziv platioca<br>Petar <u>Petrović</u> 11070 BEOGRAD-NOVI BE (1)                                                                                                    | 29.10.2019 EEZ<br>rezervacije                                 |   |
|                                                                                                    | Naziv platioca<br>Petar <u>Petrović</u> 11070 BEOGRAD-NOVI BE | ] |

<u>Instant plaćanje</u> – omogućava Vam trenutnu realizaciju dinarskih platnih naloga, 24 sata dnevno, 7 dana u nedelji, uključujući i državne praznike. Dostupno je za naloge u iznosu do 300.000 dinara.

<u>Dodatne opcije</u> – Vam pružaju mogućnost da <u>promenite naziv</u> <u>platioca</u> odnosno mogućnost da kreirate nalog sa datumom plaćanja u budućnosti <u>bez rezervacije</u> sredstava po računu. Ukoliko čekirate opciju "Bez rezervacije" stanje po računu će se smanjiti tek u trenutku realizacije datog naloga.

NASTAVI

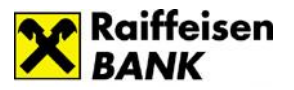

Klikom na dugme NASTAVI otvara se ekran sa detaljima naloga koji ste popunili. Ukoliko nastavljate proces plaćanja potvrdu naloga vršite unosom PIN-a odnosno korišćenjem biometrije (otisak prsta/prepoznavanje lica).

Nakon izvršenog plaćanja imate mogućnost:

- da preuzmete potvrdu o izvršenom plaćanju
- inicirate novo plaćanje
- sačuvate primaoca plaćanja
- pređete na opciju Pregled plaćanja.

#### <u>Mobilni KEŠ</u>

Mobilni KEŠ je usluga koja Vam omogućava da brzo i jednostavno sa dinarskog računa pošaljete novac drugoj osobi pri čemu primalac novca može, ali ne mora, imati otvoren račun u bilo kojoj banci.

Nakon što inicirate slanje novca, potrebno je da pošaljete primaocu kôd potreban za podizanje novca. Primalac, na osnovu kôda, novac može podići na nekom od višenamenskih uređaja Raiffeisen banke ili u nekoj od filijala, u roku od 24h od kreiranja naloga (podizanje novca u filijali je moguće u skladu sa radnim vremenom filijala). Za podizanje novca, primaocu nije potrebna kartica već samo QR ili numerički kod.

Maksimalni iznos za slanje novca je 10.000 rsd po transakciji odnosno 50.000 rsd ukupno u okviru 7 dana.

#### Iniciranje slanja novca:

- 1. U okviru opcije Plaćanja, u podmeniju birate Mobilni KEŠ.
- 2. Birate dinarski račun sa kog šaljete novac (ukoliko imate više računa).
- 3. Izaberete iznos koji želite da pošaljete (iz ponuđenih polja ili iz padajuće liste).

Preostali iznos <u>limita za slanje novca</u> možete proveriti klikom na *Info dugme* () koje se nalazi na kraju polja za unos iznosa.

- 4. Možete da unesete poruku za primaoca novca.
- 5. Nakon klika na dugme <u>Nastavi</u> prikazuje se ekran sa detaljima transakcije, a slanje novca potvrđujete unosom PIN-a odnosno korišćenjem biometrije (otisak prsta/prepoznavanje lica).
- 6. Nakon što potvrdite slanje novca prikazuje se ekran sa podacima: QR kod, poruka koju ste uneli za primaoca (nije obavezan podatak), iznos i numerički kôd. QR kod/numerčki kôd možete preuzeti na Vaš mobilni uređaj ili ga odmah poslati.

Da bi primalac novca mogao da podigne novac na nekom od višenamenskih uređaja Raiffeisen banke ili u nekoj od filijala, potrebno je da mu pošaljete kôd u vidu slike (QR kod) ili u vidu teksta (numerički kôd). Vreme važenja koda odnosno vremenski interval u kome primalac može da preuzme novac je 24h od momenta kreiranja. Primljeni kôd je potrebno očitati ili uneti na višenamenskom uređaju, nakon čega se vrši isplata.

U slučaju da primalac novca ne iskoristi kod u roku od 24h, novac se vraća na Vaš račun.

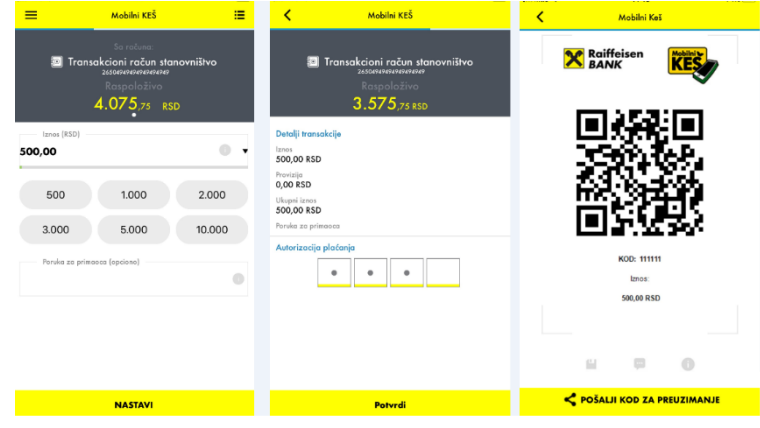

#### <u>Prenos</u>

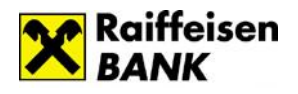

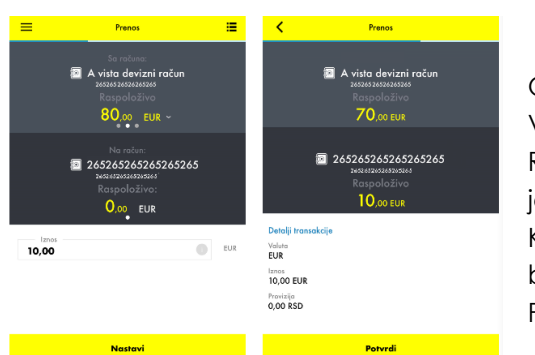

Opcija <u>Prenos</u> omogućava Vam da prenesete sredstva između Vaših računa u okviru istih valuta.

Račun u polju <u>Sa računa</u> i polju <u>Na račun</u> se popunjava jednostavnim izborom računa.

Klikom na Nastavi prikazuju Vam se detalji transakcije a da biste završili započetu transakciju potrebno je da kliknete na Potvrdi.

#### Primaoci plaćanja

U okviru ove opcije možete da kreirate nove primaoce plaćanja, da menjate i brišete postojeće. Dodavanje novog primaoca plaćanja se vrši klikom na ikonicu *\**, nakon čega se otvaraju polja koja je potrebno popuniti. Svakom primaocu plaćanja možete dodeliti naziv koji želite (polje *Moje ime primaoca*).

Lista primalaca plaćanja koje ste Vi kreirali biće dopunjena predefinisanim primaocima plaćanja (ukoliko ih imate), koje ste dostavili filijali i time ih unapred definisali.

Ukoliko kliknete na određenog primaoca sa Vaše liste, uplatnica će biti automatski popunjena podacima koje ste definisali za tog primaoca plaćanja. Ostaje samo da popunite iznos i kliknete na NASTAVI kako bi završili proces plaćanja (napomena: na uplatnici se neće prikazati podatak koji ste uneli za <u>Moje ime primaoca</u> već <u>Naziv primaoca</u>).

#### <u>Pregled plaćanja</u>

Podmeni <u>Pregled plaćanja</u> omogućava Vam pregled sledećih tipova transakcija: Domaća plaćanja, Menjačnica i Mobilni KEŠ. Pregled je moguć za period od prethodnih 10 godina pri čemu u jednom trenutku možete pogledati transakcije za najviše 12 meseci. Prilikom pregleda postoji mogućnost filtriranja po datumu, iznosu, računu sa kojeg je vršeno plaćanje, primaocu plaćanja, opisu i kanalu plaćanja.

Na listi transakcija domaćih plaćanja imate informaciju o statusu u kome se transakcija nalazi (Realizovan, Odbijen, U obradi, Povučen), kao i kod liste transakcija mobilnog keša (Aktivno, Povučen, Istekao rok, Realizovan).

Detaljima transakcije pristupate jednostavno, klikom na red/transakciju čije detalje želite pregledati, nakon čega Vam se otvara nov ekran sa detaljima. U okviru Detalja transakcije dostupne su opcije:

- Preuzmi potvrdu
- Ponovi plaćanje
- Povuci plaćanje (opcija je dostupna samo kod naloga koji nisu u konačnom statusu).

#### <u>IPS plaćanje</u>

IPS plaćanje, u okviru aplikacije, funkcioniše na identičan način kao kada ovu uslugu koristite sa ekrana za prijavu na aplikaciju (prelogin ekran). Detaljnije informacije o načinu funkcionisanja IPS plaćanja možete pogledati u delu Korisničkog uputstva – <u>Meni na stranici za prijavu/IPS plaćanje</u>.

#### > Menjačnica

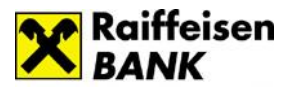

Opcija <u>Menjačnica</u> omogućava Vam kupovinu odnosno prodaju stranog efektivnog novca.

Kada odaberete opciju Menjačnica u meniju, prikazaće Vam se ekran za kupovinu valute koji lako možete promeniti klikom na tabulator <u>Prodaj devize</u>. Viševalutni računi pored oznake valute imaju strelicu koja otvara listu raspoloživih valuta po računu.

| 🚍 Monjačnica 🗮                                                                                                    | K Menjačnica                                                                                                    |
|----------------------------------------------------------------------------------------------------|----------------------------------------------------------------------------------------------------|
| Kupi devize         Prodej devize           Sa račina:         Sa račina:           A visto devizni račun         2020202020202000000000000000000000000 | A vista devizni račun<br>zastava sastavatava<br>Raspoloživo<br>70.00 EUR                                         |
| 80.00 EUR<br>USD<br>No rost CHF<br>Transactini stanovništvo<br>secontrazivar<br>Raspoloživo:<br>4.075 7.75 850                                          | Transakcioni račun stanovništvo<br>zessaraurauraur<br>Raspoloživo<br><b>5.260</b> ,36 RSD<br>Detalji transakcije |
| taxos EUR                                                                                                    | Values<br>EUR EUR<br>1.194,61 RSD<br>Earne a strengt voluei<br>10,00 EUR<br>Karr(ESD)<br>119,4609                |
| Nastavi                                                                                                    | Potvrdi (51)                                                                                                    |

#### Kupovina stranog efektivnog novca:

1. Birate opciju <u>Kupi devize.</u>

2. Polje <u>Sa računa</u> se popunjava automatski brojem aktivnog dinarskog računa; ukoliko imate više dinarskih računa potrebno je izabrati dinarski račun sa koga želite da izvršite kupovinu povlačenjem polja za broj računa.

3. Polje <u>Na račun</u> se popunjava automatski brojem aktivnog deviznog računa; ukoliko imate više deviznih računa potrebno je izabrati devizni račun na koji želite da izvršite kupovinu.

4. Birate željenu valutu.

5. Unosite željeni Iznos.

6. Klikom na dugme <u>NA\$TAVI</u> prelazite na ekran za potvrdu.

#### Prodaja stranog efektivnog novca:

1. Birate opciju <u>Prodaj devize</u>.

2. Polje <u>Sa računa</u> se popunjava automatski brojem aktivnog deviznog računa; ukoliko imate više deviznih računa potrebno je izabrati devizni račun sa koga želite da izvršite prodaju.

3. Polje <u>Na račun</u> se popunjava automatski brojem aktivnog dinarskog računa; ukoliko imate više dinarskih računa potrebno izabrati dinarski račun na koji želite da izvršite prodaju.

4. Birate valutu u skladu sa valutama koje se nalaze na izabranom deviznom računu.

5. Unosite željeni Iznos.

6. Klikom na dugme <u>Nastavi</u> prelazite na ekran za potvrdu.

Nakon klika na dugme <u>Nastavi</u> na ekranu se prikazuju osnovne informacije vezane za transakciju: iznos, valuta i kurs koji će biti primenjen.

Ukoliko ste saglasani sa informacijama koje su prikazane i želite da nastavite kupovinu/prodaju u skladu sa porukom koju ste dobili potrebno je da kliknete na opciju <u>Potvrdi</u>, kako bi transakcija bila izvršena.

Kalkulator za menjačnicu i kursna lista nalaze se na početnoj strani aplikacije.

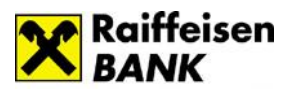

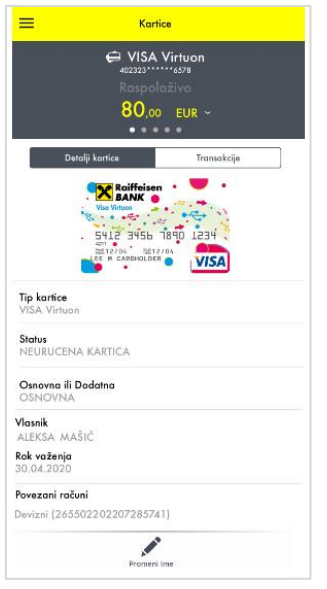

## ➢ Kartice

Opcija <u>Kartice</u> Vam daje mogućnost pregleda svih platnih kartica koje su Vam na raspolaganju, mogućnost da promenite naziv kartice, a izborom kartice sa spiska sinhronizovaće se i podaci u sekcijama <u>Detalji kartice</u> i <u>Transakcije</u>. Ukoliko odaberete kreditnu karticu, u dodatnom meniju pojavljuje se opcija za <u>Izmirenje kartice</u>.

Klikom na opciju <u>Detalji</u> prikazuju Vam se informacije o kartici koji će se razlikovati u zavisnosti od tipa kartice koji ste izabrali.

Ukoliko odaberete kreditnu karticu, pored informacija o datumima važnosti kartice, dobićete i informaciju o visini limita (odobrenog i iskorišćenog).

Ako odaberete debitnu karticu, dobićete informacije o računima za koji je kartica vezana.

#### > Krediti

Kada izaberete u meniju opciju <u>Krediti</u> imate mogućnost da pregledate bilo koji od kredita koji imate u korišćenju u banci.

Izborom određenog kredita automatski će se sinhronizovati podaci i u delu <u>Transakcije</u> gde će Vam se prikazati transakcije po konkretnom kreditu.

Odabirom opcije <u>Detalji</u> prikazuju Vam se osnovni podaci o kreditu.

## Tokeni

Opcija *Tokeni* u okviru aplikacije Vam nudi iste opcije kao i na stranici za prijavu u aplikaciju: kreiranje jednokratne lozinke/mobilnog potpisa, sinhronizacija tokena, informacije o tokenu, promena PIN-a.

### Podrška

U okviru *Podrške* su Vam dostupni kontakt podaci Banke kao i saveti koji će doprineti što jednostavnijem i lakšem korišćenju aplikacije Moja mBanka.

#### Lokacije

Ukoliko odaberete ovu opciju, posredstvom Google mape, biće Vam dostupan prikaz svih filijala/bankomata/višenamenskih uređaja odnosno Vama najbližih filijala/bankomata/višenamenskih uređaja Raiffeisen banke u odnosu na Vašu trenutnu lokaciju, ukoliko ste uključili lokacije na svom mobilnom uređaju.

| =                              | Kree                          | diti                                     |  |
|--------------------------------|-------------------------------|------------------------------------------|--|
|                                | 263222222<br>Iznos k<br>20.67 | MBENI<br>222222222<br>redita<br>5,49 EUR |  |
| Detal                          | ji kredita                    | Transakcije                              |  |
| Period otplate<br>185 Meseci   | ĸ                             |                                          |  |
| Nominalna ka<br>4.4770%        | matna stopa                   |                                          |  |
| Efektivna kan<br>5.73%         | iatna stopa                   |                                          |  |
| Datum ugova<br>11.03.2011      | ranja:                        |                                          |  |
| Datum dospe<br>31.12.2026      | ca kredita                    |                                          |  |
| Iznos rate<br>157,38 EUR       |                               |                                          |  |
| Datum sledeo<br>31.01.2019     | :e rate                       |                                          |  |
| Preostalo dug<br>13.222,71 EU  | <b>jovanje:</b><br>R          |                                          |  |
| Iznos pretplat<br>-1.588,67 EU | e <b>/dugovanja:</b><br>R     |                                          |  |
| Valuta kredita                 | 12                            |                                          |  |

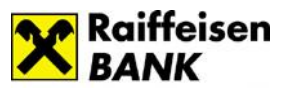

## > Dodatne opcije – inbox, profil i odjava

Dodatne opcije nalaze se iznad menija i dostupne su Vam koda otvorite meni.

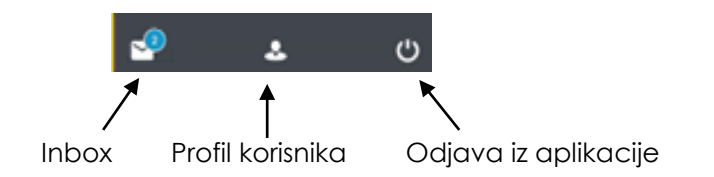

#### <u>Inbox</u>

Inbox ie deo aplikacije koji Vam olakšava komunikaciju sa Bankom. Možete mu pristupiti sa početne strane ili iz dodatnih opcija u meniju.

Putem inbox-a možete slati poruke Banci i primati odgovore i obaveštenja.

Nova poruka može imati naslov, tekst poruke i prilog (dokument koji želite da prosledite u poruci). Ukoliko želite da pošaljete neki

dokument, odaberite ikonicu nakon čega ćete odabrati dokument sa svog uređaja, koji želite da pošaljete. Odgovor od Banke videćete u delu *Moje poruke*. Nepročitana poruka je plave boje. Arhivirane poruke pronaćićete u delu *Arhiva*.

Poruke možete arhivirati klikom na ikonicu <sup>‡</sup> koja se nalazi na kraju reda.

#### <u>Profil korisnika</u>

U okviru Profila dostupne su Vam opcije Kontakt, Notifikacije, Limiti i Podešavanja.

#### Kontakt

U opciji Kontakt možete proveriti koje ste podatke za kontakt prijavili Banci, pri čemu imate mogućnost izmene imejl adrese koju želite da koristite za komunikaciju sa bankom.

Koraci za promenu imejl adrese:

- 1. Kliknete na strelicu u polju Imejl adresa
- Otvara se polje u koje unosite imejl adresu koju ubuduće želite da koristite za komunikaciju sa bankom
- Unosite verifikacioni kod koji Vam banka šalje na novu imejl adresu i kojim potvrđujete izmenu.

#### • Notifikacije

Notifikacije su deo aplikacije u kojima možete podesiti parametre za slanje notifikacija. Pomerenjem dugmeta desno/levo uključićete odnosno isključiti slanje obaveštenja.

<u>Push notifikacije</u> su obaveštenja o proizvodima koje imate u korišćenju u banci, a koja dobijate iz mobilne aplikacije (priliv i odliv sa računa, korišćenje kartica, dozvoljeno prekoračenje, kredit i dr.).

| = | Poruke                                  |        | Ŧ |
|---|-----------------------------------------|--------|---|
|   | Moje poruke                             | Arhiva |   |
| R | <b>RE: Pitanje za banku</b><br>Sed      |        | : |
| M | Molim vas za informaciju<br>Pre 1 minut |        | : |
|   |                                         |        |   |
|   |                                         |        |   |
|   |                                         |        |   |
|   | ۵                                       |        |   |

| =                               | Profil                                       |                               |         |   |
|---------------------------------|----------------------------------------------|-------------------------------|---------|---|
| Kortakt                         | Notificação                                  | Li vili                       | Pristup | ] |
|                                 | SK<br>SLAĐAN K                               | RSTIĆ                         |         |   |
|                                 | Fashedeşa şe<br>25.01.2019 0<br>Seelja: 1060 | rijarra:<br>0:21:50<br>51:507 |         |   |
| Upit danja/SMS<br>+3616333333   | kod<br>O                                     |                               |         |   |
| 5 mail<br>probates#Sigm         | ail.com                                      |                               |         |   |
| Kaési telefon<br>3813333333     |                                              |                               |         |   |
| Zvanično odresa<br>POR. ŠANTIČA | 45, 11030 BEOG                               | RAD-ČUKAR                     | ICA     |   |

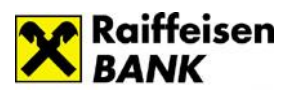

Uslov za dobijanje push notifikacija je da na mobilnom uređaju imate aktiviranu mobilnu aplikaciju i internet konekciju.

Push notifikacije možete aktivirati/deaktivirati u okviru opcije Profil/Notifikacije, pri čemu za notifikacije o transakcijama imate mogućnost definisanja iznosa iznad kojih želite da primate obaveštenja.

Ukoliko ste aktivirali push notifikacije u okviru mobilne aplikacije, ali ih i dalje ne dobijate, potrebno je da u okviru podešavanja na samom uređaju dozvolite prijem notifikacija za mobilnu aplikaciju.

| 14:22 🖬 📢 😫 🔸                                 | iQ: 🖘l 🛱l 🚔      | 14:23 🖻 🖬 📢 • 🏾 🎕 🖘 🗃 🏦                                                                            |
|-----------------------------------------------|------------------|----------------------------------------------------------------------------------------------------|
| 😑 🛛 Profil korisnika                          |                  | ← Proizvodi i usluge                                                                               |
| KONTAKT NOTIFIKACIJE                          | LIMITI PODEŠAVAN | Odaberite kanale putem kojih želite primati<br>notifikacije o prilivu iz inostranstva, realizaciji |
| Proizvodi i usluge<br>Notifikacije, ROL inbox | >                | trajnog naloga, pozajmici po tekućem računu i<br>kreditnim karticama.                              |
| Dolazne transakcije                           |                  | Notifikacije 🦲                                                                                     |
| Notifikacije                                  | ,                | ROL inbox 🧠                                                                                        |
| Odlazne transakcije<br>Notifikacije           | >                | Obavesti me za iznose iznad                                                                        |

#### Napomena:

Iz bezbednosnih razloga savetujemo Vam da deinstalirate mobilnu aplikaciju na uređaju koji aktivno ne koristite odnosno na uređaju koji ste ustupili drugim osobama na korišćenje.

#### Limiti

Visina limita za plaćanje zavisi od načina na koji potvrđujete transakciju i definiše se za period od 7 dana, a računa se počev od dana dostavljanja naloga za plaćanje, unazad, ne računajući u taj period i dan kada je nalog dostavljen.

Na dan kada dostavite nalog za plaćanje, banka utvrđuje da li je sa tim nalogom utrošen limit utvrđen za sedam dana. Ukoliko jeste, nalog neće biti izvršen.

U okviru opcije *Limiti* imate mogućnost da samostalno promenite limit za plaćanje, za elektronsko i mobilno bankarstvo, do visine generalnog limita propisanog od strane banke za period od 7 dana (osim za usluge Mobilni KEŠ i IPS plaćanje, za koje je limit definisan od strane banke i ne može da se menja).

Banka Vam na lični zahtev u filijali može dodeliti i pojedinačni limit, preko generalnog limita, koji je predviđen za kanale Elektronsko bankarstvo i Kontakt centar.

Limit povećavate/smanjujete povlačenjem slajdera ili unosom vrednosti u polje za svaki kanal posebno, pri čemu je potrebno da promenu sačuvate klikom na dugme SAČUVAJ.

Limiti za plaćanje, dostupni po kanalima, za period od 7 dana: <u>\* Mobilno bankarstvo:</u>

- Biometrija do 300.000 RSD
- PIN do 300.000 RSD

Limiti Biometrija i PIN na mobilnom kanalu se posmatraju kao jedan limit odnosno za mobilni kanal Vam je na raspolaganju max iznos od 300.000 rsd koji možete potrošiti korišćenjem jednog od ova dva načina potvrde naloga.

\* <u>Elektronsko bankarstvo (ROL)/Kontakt centar:</u>

- SMS kod do 150.000 RSD
- Jednokratna lozinka do150.000 RSD
- Mobilni potpis do 300.000 RSD

| NOTIFIKACIJE                                      | LIMITI                                                                                                 | PODEŠAVANJ                                                                                                    |
|---------------------------------------------------|----------------------------------------------------------------------------------------------------|----------------------------------------------------------------------------------------------------|
| limit za različite nači<br>pilno i elektronsko ba | ine potvrde<br>ankarstvo.                                                                              | plaćanja za                                                                                                    |
| ksimalni limit po kai<br>′ dana.                  | nalu je 300.                                                                                           | 000 RSD za                                                                                                    |
| ačinu potvrde plaćan                              | ija se ne sa                                                                                           | biraju.                                                                                                    |
| inkarstvo                                         |                                                                                                    |                                                                                                    |
|                                                   |                                                                                                    |                                                                                                    |
|                                                   | •                                                                                                    | 300.000,00                                                                                                    |
| SAČUVAJ                                           | IZMENE                                                                                                 |                                                                                                    |
|                                                   |                                                                                                    |                                                                                                    |
|                                                   | _                                                                                                    | 300.000.00                                                                                                    |
|                                                   |                                                                                                    | ,                                                                                                    |
|                                                   |                                                                                                    |                                                                                                    |
|                                                   | Inti za različite nač<br>Jino i elektronsko b<br>ksimalni limit po ka<br>dana.<br>inkarstvo<br>SAČUVAJ | INTIFIKACIJE LIMIT<br>imit za različite načine potvrđe<br>ilino i elektronsko bankarstvo.<br>ksimalni limit po kanalu je 300.<br>dana.<br>inkarstvo<br>SAČUVAJ IZMENE |

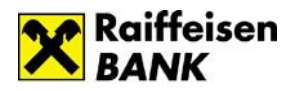

Limiti SMS kod, jednokratna lozinka i mobilni potpis nisu odvojeni već se posmatraju kao jedan limit odnosno za kanal elektronsko bakarstvo na raspolaganju Vam je max iznos od 300.000 rsd pri čemu plaćanja do 150.000 rsd možete da potvrdite korišćenjem jednog od ova tri načina potvrde naloga, dok se plaćanja preko 150.000 rsd potvrđuju korišćenjem mobilnog potpisa (isto važi i za kanal Kontakt centar).

Novim korisnicima digitalnog bankarstva automatski se dodeljuje limit za plaćanje od 150.000 RSD po kanalima Elektronsko bankarstvo i Kontakt centar odnosno od 300.000 RSD po kanalu Moja mBanka. Limiti za Mobilni KEŠ i IPS plaćanja su definisani od strane banke i nisu podložni promeni:

<u>\*Mobilni KEŠ</u> - maksimalni iznos za slanje novca je 10.000 rsd po transakciji odnosno 50.000 rsd ukupno u okviru 7 dana.

<u>\*IPS plaćanje</u> – maksimalni iznos za plaćanje je 100.000 rsd po transakciji odnosno 300.000 rsd ukupno u okviru 7 dana.

#### • Podešavanja

U okviru opcije Podešavanja dostupne su Vam:

• Promena PIN-a

Promenu vršite tako što unesete trenutno važeći PIN a nakon toga onaj koji želite koristiti ubuduće.

• <u>Izbor računa za instant plaćanja</u>

U okviru ove opcije možete da izaberete račun sa koga ćete vršiti IPS plaćanja, skeniranjem ili pokazivanjem IPS QR koda, ukoliko imate više dinarskih računa ili ste ovlašćeni po računima.

Račun koji je izabran će biti jasno obeležen.

## Podešavanja biometrije

U okviru opcije <u>Podešavanja biometrije</u> možete da uključite korišćenje biometrije za pristup aplikaciji i autorizaciju plaćanja - otisak prsta/prepoznavanje lica, pri čemu Vam se nude opcije koje Vaš uređaj podržava.

Biometriju možete aktivirati u nekoliko jednostavnih koraka:

| Jjući autorizaciju otiskom prsta           Jjući autorizaciju otiskom prsta           Vagomena           Pristup aplikaciji se naslanja na funkcionalnost za otključavanja telefona slumkom kon de avistup Vašim biometrijskim podačmen, ko i de aviskenizani otišaci prsta sačuvani na uređaju mogu da prstupe aplikaciji.           Zbog Vaše bezbednosti, savetujemo Vam do ou zemo de su zemo de su zemo |
|----------------------------------------------------------------------------------------------------|
| Napomena      Historia polikaciji se naslanja na funkcionalnost za odkjužavanja telefona skeniranjem otiska prata. To znači da banka nema pristup Vašim biometrijskim podačnam, kao i da sv kalerinan otisci prsta sačuvani na uređaju mogu da pristupa aplikaciji.      Zbog Vaše bezbednosti, savetajemo Vam d povojulu šluživito zamo do su zamo                                                                                                    |
| Napomena Pristup aplikaciji se naslanja na funkcionalnost za otkjučavanja telefona skeniranjem otiska prata. To znači da banka nema pristup Vašim biometrijskim podačima, kao i da svi kenirani otišci prata sačuvani na uređaju mogu da pristupa aplikaciji. Zbog Vaše bezbednosti, savetujemo Vam do ovo ocilu uključih zema da su zemo                                                                                                    |
| Napomena<br>Pristup aplikaciji se naslanja na<br>funkcionalnost za oključavanje telefona<br>skeniranjem otiska przita. To znači da<br>banka nema pristup Vašim biometrijskim<br>podačmu, kao i da sviškenirani otisci<br>prsta sačuvani na uređaju mogu da<br>pristupa aplikaciji. Zbog Vaše bezbednosti, savetujemo Vam<br>do ovu ozniu ušljučih zama do su zamo                                                                                                    |
| Napomena<br>Pristup aplikaciji se naslanja na<br>funkcionalnost za otključavanja telefona<br>skeniranjem otiska prata. To znači da<br>banka nerva pristup Vašim biometrijskim<br>podačima, kao i da svi keinrani otišci<br>prsta sačuvani na uređaju mogu da<br>pristupa aplikaciji.<br>Zbog Vaše bezbednosti, savetujemo Vam<br>do ovu opcilu ušilučih zemo da na u zemo                                                                                                    |
| Zbog Vaše bezbednosti, savetujemo Vam<br>da ovu opciju uključite samo ako su samo                                                                                                    |
| Vaši otisci sačuvani za pristup uređaju.                                                                                                    |

- 1. Uključite dugme za autorizaciju otiskom prsta/prepoznavanjem lica.
- 2. Kliknete na dugme SAČUVAJ.
- Unesete Vaš PIN, nakon čega se prikazuje poruka da je promena uspešno sačuvana.

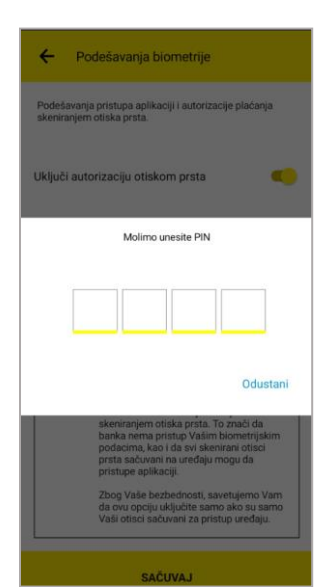

← Račun za instant plaćanja

no, izaberite račun sa koga će se vršiti nje QR kodom

Uslov za korišćenje biometrije je da na Vašem uređaju imate sačuvan otisak prsta/lice. U slučaju da na uređuju nije uključena biometrija možete je jednostavno aktivirati kroz aplikaciju.

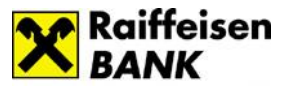

Deaktivaranje korišćenja biometrije takođe vršite u okviru opcije Podešavanja biometrije, jednostavnim dečekiranjem dugmeta.

• <u>Sakrij stanje na početnoj strani</u>

Ukoliko uključite dugme za sakrivanje stanja i sačuvate izmene, na početnoj strani aplikacije, umesto iznosa po računu, biće vidljiva ikonica Prikaži stanje.

Stanje po računu će biti vidljivo ukoliko kliknete na datu ikonicu.

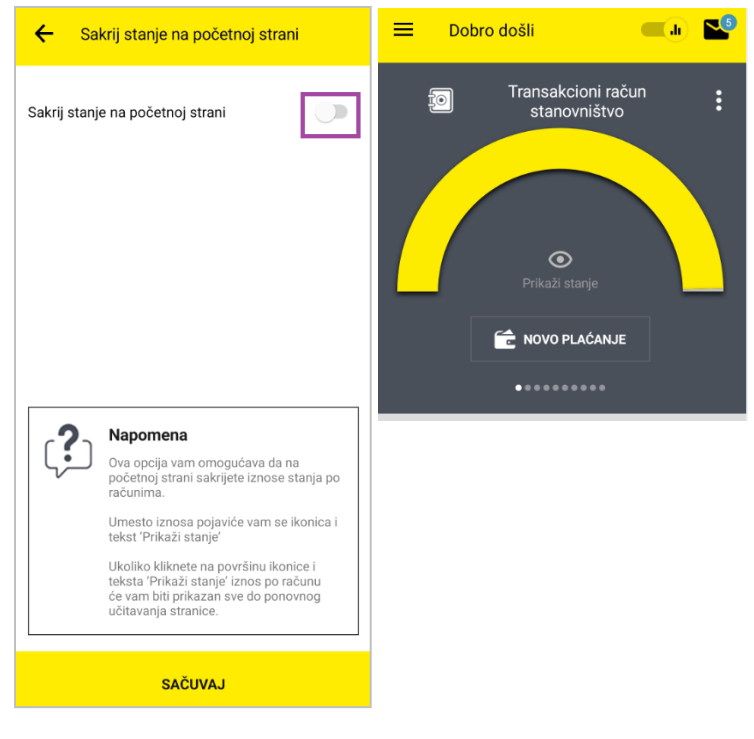

## Telefonsko bankarstvo

## 1. Govorni automat – IVR (Interactive Voice Response)

Putem IVR - Govornog automata Raiffeisen banke u mogućnosti ste da dobijete različite informacije o računima.

Pozivanjem telefonskog broja 381(11)3202-777 (00-24h) pristupate glavnom meniju govornog automata koji saopštava glasovno uputstvo za korišćenje.

Na ovom servisu identifikujete se pozivanjem sa broja mobilnog telefona koji je registrovan u Banci za digitalno bankarstvo ili unosom broja računa i LIB-a.

Nakon izvršene identifikacije, govorni automat nudi sledeće opcije:

- Opcija 1: Stanje na tekućem računu
- Opcija 2: Stanje ostalih računa.

Informacije o dinarskom računu koje možete dobiti:

- ✓ stanje na računu
- raspoloživo stanje
- ✓ rezervisana sredstva
- ✓ nedospele obaveze
- ✓ iznos i datum poslednje uplate
- ✓ broj nerealizovanih čekova.

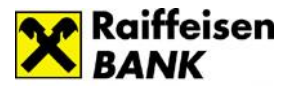

Informacije o deviznom računu koje možete dobiti:

- ✓ stanje na računu po svim valutama
- ✓ iznos i datum poslednje uplate.

## 2. Call Centar servis

Putem Call Centar servisa na raspolaganju su Vam sve usluge koje postoje i u okviru RaiffeisenOnLine aplikacije.

Pozivom telefonskog broja 381(11)3202-111 pristupate govornom automatu koji saopštava glasovno uputstvo za korišćenje.

Na ovom servisu identifikujete se pozivanjem sa broja mobilnog telefona koji ste u Banci prijavili za digitalno bankarstvo ili unosom broja računa i LIBa.

Nakon izvršene identifikacije govorni automat nudi sledeće opcije:

- Opcija 1: Stanje na računu govorni automat iščitava stanje na računu
- Opcija 2: Izmirenje obaveza po kartici službenik banke na Vaš zahtev obavlja izmirenje obaveza
- Opcija 3: Izmirenje obaveza po kreditu službenik banke na Vaš zahtev obavlja izmirenje obaveza
- Opcija 4: Menjački poslovi službenik banke na Vaš zahtev obavlja menjačke poslove
- Opcija 5: Prenos između računa službenik banke na Vaš zahtev obavlja prenos između računa
- Opcija 6: Transakcije uz pomoć operatera nakon unosa LIB-a, službeniku banke možete izdati nalog za eksterno plaćanje.

Telefonskom bankarstvu - Call Centar servisu, možete pristupiti i pozivanjem broja 381(11)3202-100 i odabirom opcije 3.

## SMS bankarstvo

SMS bankarstvo Vam omogućava da na mobilni telefon primate obaveštenja o promenama po računima kao i da vršite proveru raspoloživog stanja 24h/365 dana u godini.

Usluga je dostupna korisnicima koji imaju brojeve telefona kod nekog od domaćih mobilnih operatera.

U okviru SMS bankarstva razlikuju se dve kategorije usluga:

- SMS obaveštenja dostupna svim klijentima koji imaju otvoren račun i prijavljen broj mobilnog telefona u banci. Obaveštenja koja se šalju su automatska i šalju se na osnovu nekog događaja koji je doveo do promene na računu ili kartici. Poruke su besplatne bez obzira na broj primljenih poruka.
- 2. SMS provera stanja omogućava proveru trenutnog stanja na računu sa broja telefona koji ste prethodno registrovali u banci.

Potrebno je da pošaljete SMS poruku u formatu "RBSTA Vaš broj računa" (primer: RBSTA 26512345) na telefon 3353 ili 4353 (važi za sve mobilne operatere) i informacija o stanju na

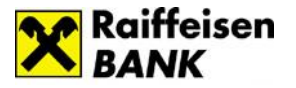

računu se šalje na broj telefona koji ste prijavili u banci. Usluga se naplaćuje u skladu sa važećim tarifama mobilnih operatera.

## Bezbednosna pravila za korišćenje digitalnog bankarstva

Svi korisnici treba da se pridržavaju pravila za sigurnu upotrebu aplikacija digitalnog bankarstva kako bi adekvatno zaštitili svoje lične računare i druge uređaje koje koriste za digitalno bankarstvo. Posebnu pažnju treba posvetiti zaštiti i pravilnoj upotrebi ličnih podataka i informacija koje su neophodne za korišćenje ROL-a, kao što su korisničko ime, lozinka i drugi.

## 1. Bezbednosna pravila za upotrebu RaiffeisenOnLine aplikacije

#### <u>Slobodno plaćanje naloga putem ROL-a uz upotrebu SMS koda</u>

Transakcije slobodnog plaćanja se autorizuju SMS kodom koji dobijate putem SMS poruke na Vaš registrovani broj mobilnog telefona. U obavezi ste da proverite da li su podaci o iznosu i broju računa na koji se sredstva uplaćuju, koji se nalaze u SMS poruci, identični podacima koje vidite u ROL-u. Ova kontrola je neophodna kako biste predupredili eventualnu zloupotrebu ukoliko je Vaš računar zaražen zlonamernim programima. Mobilni telefon koji koristite za prijem SMS koda ima važnu ulogu u obavljanju plaćanja putem ROL-a. Instalirajte samo legalno nabavljene aplikacije na Vaš mobilni telefon. Postoje verzije zlonamernih programa koji mogu da zaraze praktično sve tipove mobilnih uređaja. Ukoliko se nađete u situaciji da Vam stigne poruka u kojoj se od Vas traži da na mobilni telefon, za potrebe ROL-a ili drugih servisa Banke, instalirate bilo koju vrstu aplikacija, sistemskih driver-a, sertifikata ili drugog software-a nemojte prihvatiti. Obavezno kontaktirajte kontakt centar Banke na telefon + 381 (0) 11 3202 100 ili najbližu ekspozituru. Raiffeisen banka trenutno koristi SMS kod samo za potrebe autorizacije transakcija. Nemojte unositi SMS kod za druge namene.

### <u>Kako zaštititi lični računar</u>

#### Antivirusni programi

Neophodno je da na Vašem računaru postoji instaliran antivirusni program. Obratite pažnju: na Internetu se može naći veliki broj lažnih, besplatnih antivirus programa koji sadrže zlonamerne programe. Dostupni su pod raznim imenima, npr. SpywareGuard, AntiVirus, SpywareSecure i dr.

Efikasnost u otkrivanju zlonamernih programa (virusa, trojanaca i dr.) direktno zavisi od toga da li se program redovno ažurira antivirusnim definicijama. Taj proces se najčešće obavlja automatski ali je neophodno da proverite da li je i Vaš softver podešen da tako radi.

#### Firewall programi (engl. Personal Firewall)

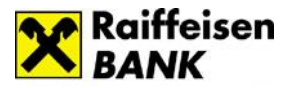

To su programi koji sprečavaju neovlašćenu komunikaciju između Vašeg uređaja i zlonamernih lica. Preporučujemo da na svom računaru imate instaliran i firewall program. Savremeni operativni sistemi imaju već ugrađen firewall program, s tim što je uglavnom i njih neophodno ručno uključiti.

#### Redovno instaliranje ispravki i dopuna (engl. installing of patches and updates)

Proizvođači kompjuterskih programa vrlo često izdaju ispravke i dopune za njihove operativne sisteme ili druge programe. Ove programske "zakrpe" se izdaju u cilju otklanjanja sigurnosnih ili funkcionalnih mana i neophodno ih je redovno instalirati. Različiti programi mogu da ovu funkciju obavljaju automatski; proverite da li je ova opcija uključena.

Važno: koristite isključivo dopune i ispravke koje su objavljene na zvaničnim sajtovima proizvođača. Lažirane e-mail poruke ili pop-up prozori navode Vas da instalirate lažne dopune i ispravke koje sadrže zlonamerne programe. Često se u nameri da navedu korisnika na određenu akciju, kao razlog navode upravo navodni bezbednosni propusti i korisniku se sugeriše da hitno reaguje.

#### Upotreba legalnih programa

Koristite legalno nabavljene programe i operativne sisteme. Piratske kopije su često zaražene zlonamernim programima (raznim vrstama virusa, trojanaca i dr.).

#### Upotreba Web pretraživača (engl. Web browsers)

Za pristupanje ROL-u koristite aktuelnu verziju Internet pretraživača. Podržane su poslednje dve verzije. Aktivirajte opciju Anti phishing filtriranja ukoliko je ona dostupna. Obavezno podesite da se program automatski ažurira (engl. Automatic updates). Izbegavajte da adresu ROL-a pamtite u Favorites ili Bookmark listama, pošto postoji mogućnost da zlonamerni programi izmene sadržaj ovih lista. Nemojte koristiti opciju da Vaš Web pretraživač pamti korisničko ime i lozinku koju koristite za rad sa ROL-om. Pre nego što se ulogujete na ROL, bezbednost Vaše sesije možete proveriti u okviru sertifikata sesije, kao na slici:

- kliknite na ikonicu katanca koja se nalazi u polju sa adresom
- u prozoru "Website Identification" odaberite link "View Certificates
- U prozoru koji ćete dobiti izaberite Certification path.
- Proverite da li polja Certification path i Certification status sadrže podatke kao na slici. Potrebno je da kliknete na treći red u Certification path polju, na slici dato u plavoj pozadini). Ukoliko je to ispunjeno nastavite sa logovanjem.
- Ukoliko bilo koje polje sadrži drugačije podatke od onih datih na slici nemojte unositi Vaše korisničko ime i lozinku i obavezno pozovite kontakt centar Banke na tel: +381 (0)11 3202 100.

| Course was the                              |                  |
|---------------------------------------------|------------------|
| VeriSign<br>Symantec Class 3 EV SSL CA - G3 |                  |
|                                             |                  |
|                                             |                  |
|                                             | View Certificate |
| Certificate status:                         |                  |
| This certificate is OK.                     |                  |
| Learn more about certification paths        |                  |

### Obratite pažnju na sledeće

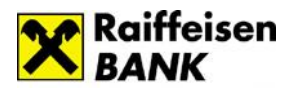

#### Upotreba elektronskog bankarstva na javnim mestima

Ukoliko koristite usluge elektronskog bankarstva na javnom mestu uverite se da Vam niko ne "viri preko ramena" dok unosite Vaše korisničko ime i lozinku.

Ukoliko ne radite sa svog računara, imajte na umu da javno dostupni računari ili računari drugih korisnika mogu biti zaraženi. Preporučujemo da nakon korišćenja ROL-a sa ovakvih uređaja promenite Vašu lozinku kada budete u prilici da to uradite sa "sigurnog" računara.

#### Prevare koje se obavljaju putem telefonskih poziva

Rasprostranjen način prevara je pozivanje klijenata putem telefona, pri čemu se kriminalci lažno predstavljaju kao službenici banke i pokušavaju da saznaju Vaše lične podatke (korisničko ime i lozinku, JMBG, broj mobilnog telefona i slično). Često se pri tome pozivaju na bezbednosne razloge ili provere kako ne bi pobudili sumnju. Nikada nemojte saopštavati Vaše lične informacije na osnovu ovakvih zahteva. Čak i ako se od Vas traži da "zbog sigurnosnih razloga" pozovete službenika banke na određeni telefon koji Vam se nudi. Uvek kontaktirajte kontakt centar Banke putem telefona koji možete naći na zvaničnoj Web prezentaciji.

#### Izbor lozinki

Upotrebljavajte lozinke zahtevane složenosti – najmanje 8 karaktera, najmanje po jedno veliko i malo slovo, najmanje 2 numerika. Uputstvo za kreiranje lozinke možete videti na strani na kojoj vršite izmenu lozinke u ROL-u. Nemojte upotrebljavati reči koje se mogu naći u rečnicima, kao ni lične podatke koji se mogu pogoditi (npr. imena dece, datum rođenja, naziv firme u kojoj radite i sl.). Redovno menjajte Vaše lozinke.

Vašu lozinku nikada nemojte saopštavati drugim licima (ni članovima porodice).

#### "Phishing"

Ovo je veoma rasprostranjen način prevare. Kradljivci identiteta se predstavljaju, najčešće putem email poruka, kao finansijske ustanove ili kompanije. Šalju spam mejlove ili pop-up poruke da bi vas naveli da otkrijete lične informacije ili lozinke. Nemojte odgovarati na ovakve poruke, pogotovo ne posećujte linkove koji su navedeni u takvim e-mail porukama.

Raiffeisen banka Vam nikada neće slati e-mail poruke:

- u kojima se zahteva da saopštite Vaše korisničko ime, lozinku ili druge lične informacije. Banka nikada ne koristi e-mail za pribavljanje ličnih ili poverljivih informacija od klijenata.
- koje sadrže linkove ka E-banking aplikaciji.
- u kojima od Vas traži da pozovete kontakt centar banke na broj telefona koji se nalazi u poruci i ostavite Vaše lične podatke.

#### Prijava bezbednosnih incidenata

Ukoliko posumnjate da ste bili žrtva napada koji su ranije pomenuti ili imate bilo kakve dileme vezano za e-mail ili SMS poruke u kojima se pominje Raiffeisen banka obavezno nas kontaktirajte na telefon +381 (0)11 3202 100 ili pošaljite e-mail poruku na adresu <u>abuse@raiffeisenbank.rs</u>.

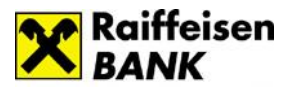

## 2. Bezbednosna pravila za upotrebu Raiffeisen mobilne aplikacije

- Nemojte saopštavati drugima Vaš PIN za mobilnu aplikaciju.
- Prilikom kreiranja PIN-a za mobilnu aplikaciju nemojte koristiti trivijalne kombinacije kao što su datumi rođenja članova porodice, brojevi telefona, adresni podaci i slično.
- U slučaju da primetite neuobičajeno ponašanje ili izgled mobilne aplikacije, molimo Vas da odmah kontaktirate Kontakt centar Raiffeisen banke.
- Redovno ažurirajte operativni sistem i aplikacije na Vašem uređaju najsvežijim verzijama.
- Razmotrite bezbednosne funkcionalnosti koje nudi Vaš uređaj ili operater mobilne telefonije u skladu sa Vašim potrebama (npr. zaključavanje ekrana uređaja nakon određenog perioda neaktivnosti).
- Preporučena je upotreba programa za zaštitu od virusa i zlonamernih software-a.
- Nemojte čuvati osetljive podatke (kao što su lozinke, brojevi bankovnih računa, platnih kartica i slično) lako dostupne na Vašim mobilnim uređajima.
- Budite obazrivi prilikom prijema poruka (kao što su email poruke, SMS ili poruke na socijalnim mrežama) koje sadrže linkove ka Web stranicama ili aplikacijama. Nikada nemojte odgovarati na urgentne poruke u kojima se pošiljalac obraća u ime Raiffeisen banke i traži od Vas da dostavite neki od ličnih podataka. Molimo Vas da takav slučaj odmah prijavite na adresu <u>abuse@raiffeisenbank.rs</u> ili Kontakt centru banke.
- Ukoliko dođe do krađe ili gubitka Vašeg mobilnog uređaja, potrebno je da odmah obavestite Raiffeisen banku na telefon 011/3202-800.
- Vodite računa o fizičkoj bezbednosti Vašeg mobilnog uređaja, posebno kada ste na putovanjima ili mestima gde se nalazi veliki broj ljudi (kao što su sajmovi, konferencije ili druga javna okupljanja).
- Isključite Bluetooth konekciju kada Vam nije potrebna.
- Budite obazrivi kada Vaš uređaj povezujete na napajanje drugih lica (kao što su tuđi desktop ili notebook računari ili stanice za dopunu mobilnih uređaja na javnim mestima). Povezivanjem mobilnog uređaja na javno ili deljeno napajanje može se bez Vašeg znanja pristupiti podacima i aplikacijama na uređaju.
- Aplikacije pruzimajte sa zvanične Web stranice određene aplikacije ili sa zvaničnih "prodavnica" aplikacija (poput Google Play ili App Store).
- Dodatne bezbednosne preporuke možete pogledati na Web stranici Udruženja banaka Srbije (http://www.ubs-asb.com/Default.aspx?tabid=9911).